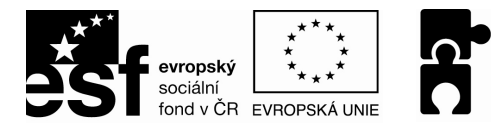

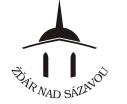

PODPORUJEME VAŠI BUDOUCNOST www.esfcr.cz

# EXCEL PRO ZAČÁTEČNÍKY (I POKROČILÉ) MANUÁL

aktualizace prosinec 2011

elektronická verze ke stažení na http://213.211.37.49/egon/materialy

| Kapitola 1 – První kroky s programem Excel                | 2  |
|-----------------------------------------------------------|----|
| Kapitola 2 – Tvorba tabulky                               | 5  |
| Kapitola 3 – Formátování tabulky                          | 7  |
| Kapitola 4 – Výpočty pomocí vzorců a funkcí               | 10 |
| Kapitola 5 – Úpravy a práce s tabulkou                    | 13 |
| Kapitola 6 – Seznamy (databáze)                           | 18 |
| Kapitola 7 – Grafy, automatické tvary, obrázky            | 22 |
| Kapitola 8 – Tisk dokumentu                               | 25 |
| Kapitola 9 – Práce s více listy a sešity                  |    |
| Kapitola 10 – Podmíněné formátování, kontingenční tabulka |    |

Reg. číslo projektu: CZ.1.04/4.1.00/40.00031

"Tento projekt je financován z prostředků Evropského sociálního fondu prostřednictvím Operačního programu Lidské zdroje a zaměstnanost a obecního rozpočtu."

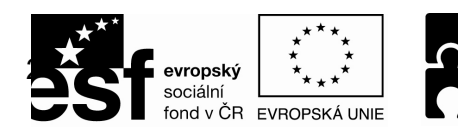

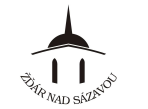

KAPITOLA 1 – PRVNÍ KROKY S PROGRAMEM EXCEL

# Spuštění programu Excel

<u>Spuštění pomocí nabídky Start</u> *Start* ⇒ *Všechny programy* ⇒ *Microsoft Office* ⇒ *Microsoft Excel* <u>Spuštění pomocí zástupce na ploše</u>

na ploše klikneme na ikonu 述 "Microsoft Excel"

# Pracovní plocha

### Popis pracovní plochy

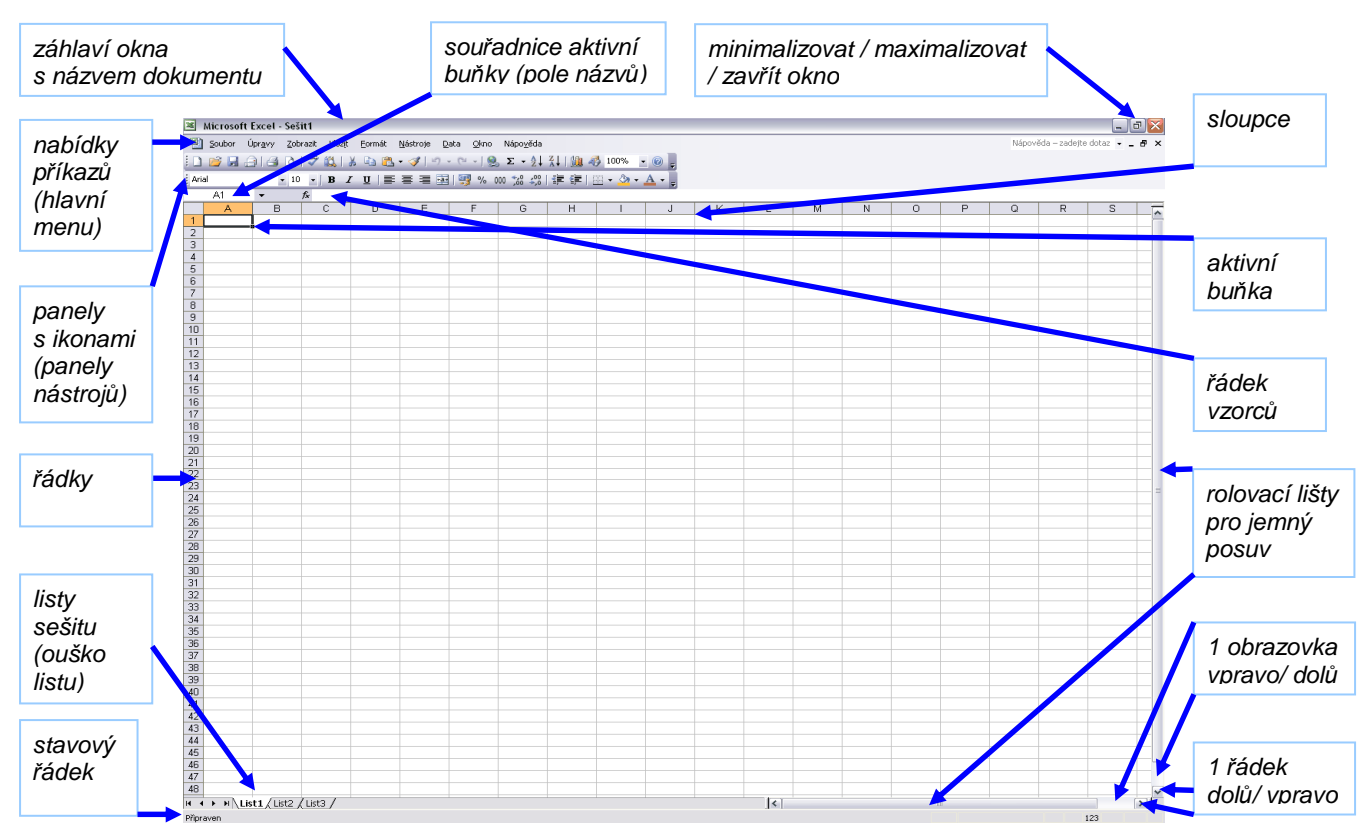

- ikony = tlačítka s obrázkem, při klepnutí na tlačítko provede Word určitou akci (příkaz)
- panely s ikonami (panely nástrojů) = do jednoho panelu jsou sdruženy ikony s podobnými funkcemi (příkazy)
- sešit = forma dokumentu MS Excel obsahující většinou více listů
- list = v popředí je bílé "ouško" aktivního listu (kliknutím na jiné ouško zobrazíme ostatní listy)
- buňka = kolonka v příslušném řádku a sloupci pojmenovaná svými souřadnicemi (písmeno+číslo)
- k dispozici je 65.536 řádků a 256 sloupců.

## Panely nástrojů

#### Zobrazení/skrytí panelů s ikonami

#### Zobrazit ⇔ Panely nástrojů ⇔ klepneme na název Panelu

nebo stiskneme pravé tlačítko myši když je kurzor umístěný v horní části okna (vedle nabídky příkazů) a zaškrtneme požadovaný Panel

 některé panely se v určitý okamžik zobrazí samy – např. začnu-li kreslit tabulku, objeví se panel Tabulka a ohraničení

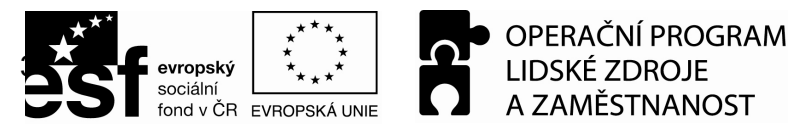

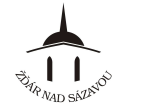

### Přesouvání panelů s ikonami

 Umístíme kurzor na levý okraj panelu s ikonami, dokud se kurzor nezmění na "kříž" – poté stiskneme levé tlačítko myši a táhneme na místo, kam chceme panel s ikonami umístit – pustíme levé tlačítko myši

### Provádění akcí (příkazů) v Excelu

#### Možnosti jak provést určitou akci (příkaz)

- 1. pomocí nabídky příkazů vybereme určitý příkaz z "nabídky příkazů", nebo
- 2. pomocí ikon klepneme na určitou "ikonu" na "panelech nástrojů", nebo
- 3. pomocí kontextové nabídky klepneme pravým tlačítkem myši na určitém místě, nebo
- 4. pomocí klávesové zkratky stiskneme určitou kombinaci kláves

#### Klávesové zkratky

- jsou kombinace kláves, jejichž stisknutím provedeme určitou akci, stejně jako pomocí příkazu
- např.: držíme klávesu "Ctrl" a stiskneme klávesu "P" otevře se dialogové okno pro tisk
- některé klávesové zkratky jsou uvedeny vedle názvu příkazu v "nabídce příkazů"

#### Změna velikosti zobrazení - lupa Zobrazit ⇔ Lupa ⇔ Zvětšení: 200%

nebo klikneme na ikonu 100% 💽 "měřítko zobrazení" a vepíšeme číslo % nebo rozklikneme seznam 🧊 a vybereme z nabídky

## Sešit, listy, buňky, řádky, sloupce

<u>Vytvoření nového prázdného sešitu</u> **Soubor** ⇒ **Nový** nebo klepneme na ikonu "Nový"

Listy – práce s listy je obsahem Kapitoly 9

#### <u>Vložení nové buňky</u> klikneme na buňku před nebo nad níž chceme vložit novou buňku **Vložit ⇔ Buňky ⇔ Posunout buňky vpravo/ dolů ⇔ OK** nebo stiskneme pravé tlačítko myši na buňce před nebo nad níž chceme vložit novou buňku příkazem ""Vložit buňky..."

#### <u>Vložení nového řádku</u> klikneme myší na buňku v řádku nad nějž chceme vložit nový řádek

Vložit ⇔ Řádek

nebo stiskneme pravé tlačítko myši na název řádku, před nějž chceme vložit nový řádek a klikneme na volbu "Vložit buňky"

#### Vložení nového sloupce

klikneme myší na buňku ve sloupci před nějž chceme vložit nový sloupec

#### Vložit ⇒ Sloupec

nebo stiskneme pravé tlačítko myši na název sloupce, před nějž chceme vložit nový sloupec a klikneme na volbu "Vložit buňky"

#### <u>Odstranění buňky</u> klikneme myší na buňku, kterou chceme odstranit **Úpravy** ⇒ **Odstranit** ⇒ **Posunout buňky vlevo/ nahoru** ⇒ **OK** nebo stiskneme pravé tlačítko myši na buňce, kterou chceme odstranit a klikneme na volbu "Odstranit"

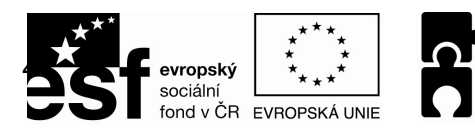

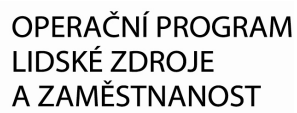

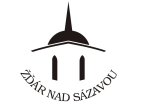

### Odstranění řádku

klikneme myší na buňku v řádku, který chceme odstranit

Úpravy ⇔ Odstranit ⇔ Celý řádek ⇔ OK

nebo klineme pravým tlačítkem myši na název řádku, který chceme odstranit a klikneme na volbu "Odstranit"

#### Odstranění sloupce

klikneme myší na buňku ve sloupci, který chceme odstranit Úpravy ⇔ Odstranit ⇔ Celý sloupec ⇔ OK

nebo klineme pravým tlačítkem myši na název sloupce, který chceme odstranit a klikneme na volbu "Odstranit"

### Pohyb v listu

#### Přemísťování aktivní buňky

- místo, kam bude vložen text napsaný na klávesnici, je označeno kurzorem.
  Aktivní buňku přemístíme:
- 1. klepnutím myší na danou buňku
- 2. klávesami se šipkami
- 3. klávesovými zkratkami:
  - stiskneme klávesu "Home" kurzor se přemístí na začátek řádku,
  - stiskneme klávesy "Ctrl + šipka" na začátek nebo konec řádku nebo sloupce (na poslední neprázdnou buňku),
  - stiskneme klávesu "Page Up" / "Page Down" o obrazovku výš / níž

#### Posouvání rolovacími lištami

- myší táhneme tlačítko na rolovací liště, čímž se bude posouvat dokument po obrazovce (aniž by se přemísťovala aktivní buňka)

#### Odvolání provedené akce

Návrat o krok zpět

Úpravy ⇒ Zpět nebo klikneme na ikonu 22 "Zpět"

Posun o krok dopředu

Úpravy ⇔ Znovu nebo klikneme na ikonu <sup>\_\_\_\_</sup> "Znovu"

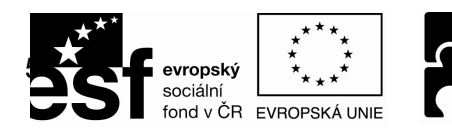

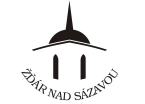

### KAPITOLA 2 – TVORBA TABULKY

# Zápis údajů do buněk

- 1. klepneme myší na danou buňku
- 2. napíšeme údaj
- 3. zápis do buňky potvrdíme stiskem klávesy "Enter" nebo šipkami nebo klávesou "Tab" nebo kliknutím na ikonu 🗹 v řádku vzorců

#### Stornování zápisu

stiskneme klávesu "Esc" nebo klikneme na tlačítko s červeným křížkem v řádku vzorců X nebo klávesou "Backspace ← "

## Text a čísla v buňkách

#### <u>Text</u>

- do buňky můžeme zapsat slovo nebo věty
- řádek v buňce ukončíme stisknutím kombinace kláves ""Alt + Enter"
- pokud text přesahuje šířku sloupce a v následujícím sloupci jsou vloženy údaje, zobrazí se pouze text v šíři buňce, celý text však zůstává obsahem této buňky

#### <u>Čísla</u>

- za čísla Excel považuje všechny údaje složené z číslic 01...9
- dále Excel pozná znaky či znaménka nebo +, desetinou čárku (,), mezeru () a symbol "Kč"

# Pomůckou ke zjištění, jak Excel zapsaný údaj pochopil, je jeho pravidlo, že čísla v buňka automaticky zarovnává k pravému, zatímco texty k levému okraji buňky.

#### Kalendářní data a časy

- Excel je chápe jako čísla a zachází s nimi stejným způsobem pokud je napíšete v některém ze standardních tvarů (čas 08:00:00, krátké datum 1.1.2011 nebo dlouhé datum 1. ledna 2011)
- vložíme-li datum ve formátu s lomítkem /, Excel jej po potvrzení vložení převede do národního formátu (s tečkami)

Je-li vloženým údajem delší číslo než šířka sloupce, Excel sloupec automaticky rozšíří.

#### Přepsání buňky

- 1. klikneme na buňku, kterou chceme přepsat a přímo zapisujeme nový údaj
- 2. údaj potvrdíme obvyklým způsobem

Pokud nový údaj před potvrzením jeho vložení stornujeme, zůstane v ní původně vložený údaj.

#### Úprava obsahu buňky

- klikneme dvakrát myší na údaj v buňce, který chceme upravit (zobrazí se kurzor) nebo klikneme myší na danou buňku a kliknutím do "řádku vzorců" upravujeme její obsah

#### Rychlý pohyb ve vyplněné tabulce

- stiskem přejdeme na buňku
- Ctrl + ← v prvním sloupci tabulky
- Ctrl +  $\rightarrow$  v posledním sloupci tabulky
- Ctrl + ↑ v prvním řádku tabulky
- Ctrl + ↓ v posledním řádku tabulky
- Ctrl + Home A1
- Ctrl + End poslední v tabulce (do pravého dolního rohu tabulky)

Opětovným stiskem kombinace těchto kláves se dostaneme na úplných konec v daném směru.

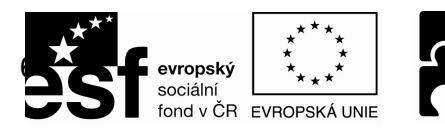

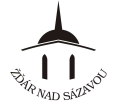

PODPORUJEME VAŠI BUDOUCNOST www.esfcr.cz

#### Vymazání obsahu buňky

- klikneme na danou buňku a stiskneme klávesu "Delete"

### Uložení sešitu

<u>První uložení sešitu</u>
 doporučuje se provést co nejdříve po otevření nového sešitu
 Soubor ⇒ Uložit ⇒ vybereme složku v našem počítači, do které se má sešit uložit ⇒ napíšeme název souboru ⇒ Uložit

#### Průběžné ukládání sešitu při práci

- doporučuje se provádět co nejpravidelněji (cca po 2 – 5 minutách)

Soubor ⇒ Uložit nebo klepneme na ikonu 🛃 "Uložit"

<u>Nastavení automatického průběžného ukládání sešitu při práci</u> Nástroje ⇒ Možnosti ⇒ karta Ukládání ⇒ zatrhneme Ukládat informace pro automatické obnovení každých x minut ⇒ určíme počet minut ⇒ OK

<u>Změna umístění nebo názvu sešitu</u> Soubor ⇒ Uložit jako ⇒ vybereme složku v našem počítači, do které se má dokument uložit ⇒ napíšeme nový název souboru ⇒ Uložit

### Otevření uloženého sešitu

<u>Otevření sešitu</u> Soubor ⇒ Otevřít ⇒ vyhledáme dokument v našem počítači ⇒ Otevřít

nebo klikneme na ikonu 🖾 "Otevřít"

<u>Otevření sešitu, s kterým jsme nedávno pracovali</u> Soubor ⇒ přímo klepneme na dokument, který chceme otevřít

Nastavení zobrazování sešitů, se kterými jsme naposledy pracovali

- sešity se zobrazují v nabídce "Soubor", slouží pro jejich rychlé otevření

Nástroje ⇔ Možnosti ⇔ záložka Obecné ⇔ zatrhneme Nabízet název x posledních souborů ⇔ určíme počet posledních souborů ⇔ OK

#### Zavření sešitu a aplikace Microsoft Excel

Zavření aktuálního sešitu Soubor ⇔ Zavřít nebo klepneme na ikonu × "Zavřít okno"

Zavření aplikace Microsoft Excel

klikneme na červenou ikonu 🞑 "Zavřít"

#### Náhled sešitu

Zobrazení náhledu na sešit (např. před jeho tiskem) Soubor ⇒ Náhled

nebo klikneme na ikonu 🗳 "Náhled"

... k tisku dokumentu podrobně v Kapitole 8 ...

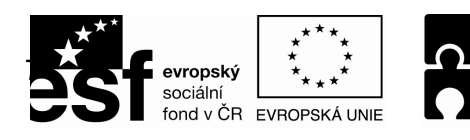

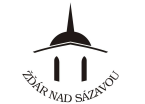

### KAPITOLA 3 – FORMÁTOVÁNÍ TABULKY

### Označení oblastí tabulky

#### Označení souvislé oblasti tabulky

- 1. najedeme myší na rohovou buňku v oblasti, kterou chceme označit
- 2. stiskneme levé tlačítko myši a táhneme jí do protějšího rohu (označené buňky jsou šedé)
- 3. uvolníme tlačítko myši na buňce, kde zamýšlená oblast končí

#### Označení celého řádku nebo řádků

- klikneme na záhlaví daného řádku nebo řádků (číslo řádku/ čísla řádků)

#### Označení celého sloupce nebo sloupců

- klikneme na záhlaví daného sloupce nebo sloupců (písmeno sloupce/ písmena sloupců)

#### Označení nesouvislých oblastí tabulky

- 1. označíme tažením myší nejprve jednu oblast
- 2. stiskneme klávesu "Čtrl" a držíme ji
- 3. označujeme další potřebné oblasti

#### Označení souvislé oblasti pomocí klávesnice

- 1. najedeme pomocí šipek na rohovou buňku v oblasti, kterou chceme označit
- 2. stiskneme klávesu "Shift"a mačkáme klávesy  $\leftarrow \uparrow \rightarrow \downarrow v$  požadovaném směru označení
  - Shift + Homeoznačí všechny buňky řádku nalevo od aktuální buňkyShift + Page Upoznačí všechny buňky sloupce nad aktuální buňkou

#### Označení celé tabulky

- 1. stojíme v první buňce tabulky
- 2.  $Ctrl + Shift + \rightarrow$
- 3. Ctrl + Shift +  $\psi$

#### Označení uvnitř buňky

#### 1. dvakrát klikneme myší na buňku, do níž chceme vstoupit

2. klikneme myší v buňce, kde má označení začít a tažením myší označíme požadovaný údaj nebo pomocí klávesnice

- 1. najedeme šipkami na buňku, do níž chceme vstoupit a klávesou "F2" do ní vstoupíme
- 2. pomocí kláves  $\leftarrow \uparrow \rightarrow \downarrow$  najedeme kurzorem na místo, kde má označení začít nebo končit
- 3. stiskneme klávesu "Shift" a mačkáním klávesy ← → (příp. "Home" a "End") označíme požadovaný údaj

### Formátování buněk tabulky

#### Nastavení druhu formátu buňky

1. vybereme buňku nebo označíme oblast buněk

2. Formát ⇒ Buňky

3. na kartě "Číslo" vybereme požadovaný druh formátu (příp. nastavíme typ formátování atp.)

#### Vycentrování nadpisu tabulky

- 1. napíšeme text do buňky v prvním sloupci nad vyplněnou částí tabulky a potvrdíme jeho vložení
- 2. označíme oblast buněk, do jejíhož středu chceme nadpis opticky dostat
- 3. na panelu nástrojů "Formát" stiskneme klikneme na ikonu 🛛 🙀

#### Nastavení stylu písma buňky

1. vybereme buňku nebo označíme oblast buněk

#### 2. Formát ⇒ Buňky

3. na kartě "Písmo" vybereme požadovaný styl písma, řez, velikost, styl podtržení, barvu a efekt nebo pomocí ikon na panelu nástrojů "Formát"

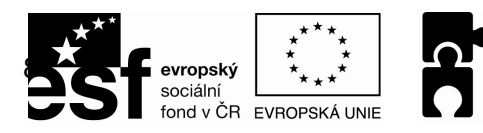

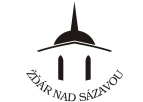

PODPORUJEME VAŠI BUDOUCNOST www.esfcr.cz

| Nastavení zarovnání buňky<br>pro vodorovné zarovnání<br>1. vybereme buňku nebo označíme oblast buněk a klikneme na ikonu<br>pro vodorovné a svislé zarovnání<br>1. vybereme buňku nebo označíme oblast buněk<br>2. Formát ⇔ Buňky<br>3. na kartě "Zarovnání" vybereme požadované zarovnání a orientaci textu |
|----------------------------------------------------------------------------------------------------|
| Zalomení textu v buňce (podle šířky buňky)<br>1. vybereme buňku nebo označíme oblast buněk<br>2. Formát ⇔ Buňky<br>3. na kartě "Zarovnání" zatrhneme "Zalomit text"                                                                                                    |
| <u>Přizpůsobení velikosti textu v buňce velikosti buňky</u><br>1. vybereme buňku nebo označíme oblast buněk<br>2. <b>Formát</b> ⇔ <b>Buňky</b><br>3. na kartě "Zarovnání" zatrhneme "Přizpůsobit buňce"                                                                                                    |
| Nastavení formátu čísla v buňce<br>vybereme buňku nebo označíme oblast buněk a použijeme ikony                                                                                                    |
| Nastavení vnitřní výplně buňky<br>1. vybereme buňku nebo označíme oblast buněk<br>2. na panelu "Formát" použijeme ikonu<br>nebo<br>1. vybereme buňku nebo označíme oblast buněk<br>2. Formát ⇔ Buňky<br>3. na kartě "Vzorek" vybereme požadovanou barvu výplně                                               |
| <u>Nastavení šrafování buňky</u><br>1. vybereme buňku nebo označíme oblast buněk<br>2. <b>Formát</b> ⇔ <b>Buňky</b><br>3. na kartě "Vzorek" nastavíme vzorek a jeho barvu                                                                                                    |
| Nastavení ohraničení buňky<br>1. vybereme buňku nebo označíme oblast buněk<br>2. <b>Formát</b> ⇔ <b>Buňky</b><br>3. na kartě "Ohraničení" vybereme typ ohraničení, jeho styl a barvu<br>nebo<br>1. vybereme buňku nebo označíme oblast buněk                                                                 |
| 2. na panelu nástrojů "Formát" vybereme typ ohraničení kliknutím na trojúhelníček ikony                                                                                                    |

# Zrušení efektů v buňce

Vymazání formátu buňky

1. vybereme buňku nebo označíme oblast buněk

2. Úpravy ⇔ Vymazat ⇔ Formáty

## Automatické formátování buněk

Nastavení automatického formátu buňky

1. vybereme buňku nebo označíme oblast buněk

2. Formát ⇔ Automatický formát

3. zvolíme požadovaný formát ⇔ **OK** 

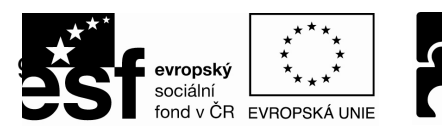

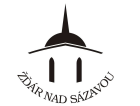

# Kopírování formátu

### Kopírování formátu buňky

1. označíme si buňku, jejíž formát chceme použít na jinou buňku/buňky

2. klepneme na ikonu 🕺 "Kopírovat formát"

3. myší označíme buňku/buňky, na které chceme použít (přenést) daný formát (po puštění tlačítka myši se buňka/buňky naformátují)

pozn.: výše uvedený postup platí pouze pro jedno kopírování formátu; pokud bychom chtěli formát

kopírovat vícekrát (na více míst), musíme na ikonu 🕺 "Kopírovat formát" poklepat 2x (ikona se

podbarví – je aktivovaná). Jakmile máme hotovo, klepneme znovu 1x na ikonu 述 "Kopírovat formát" (podbarvení ikony se zruší – je deaktivovaná)

# Šířka sloupců a výška řádků

Způsoby změny šířky sloupců a výšky řádků

#### a) pomocí myši

- 1. přemístíme ukazatel myši na rozhraní dvou sloupců nebo řádků v záhlaví listu
- 2. ukazatel se změní na dvoustrannou šipku
- 3. táhneme myší ve směru, jakým chceme šířku sloupce nebo výšku řádku upravit
  - pokud takto chceme změnit šířku většího počtu sloupců nebo výšku většího počtu řádků, nejprve vybereme tyto sloupce nebo řádky.

#### b) pomocí příkazů

- 1. vybereme buňku nebo označíme oblast buněk
- 2. Formát ⇔ Řádek ⇔ Výška... nebo Formát ⇔ Sloupec ⇔ Šířka...
- 3. nastavíme požadovanou šířku sloupce nebo výšku řádku ⇔ OK

Zúžíme-li sloupec natolik, že se do některých buněk nevejdou čísla v nich zapsaná, zobrazí Excel místo těchto čísel jen <u>řadu křížků</u> (######), aby nás useknutím čísla nezmýlil v důležité hodnotě (rozšíříme-li sloupec tak aby se do číslo do buňky vešlo, místo řady křížků se zobrazí opět číslo).

Pokud místo tažení na rozhraní v záhlaví poklepeme, nastaví se pro sloupec nebo řádek optimální rozměr, tj. takový, aby v něm byl vidět celý nejširší nebo nejvyšší údaj.

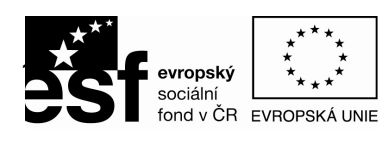

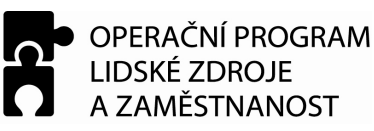

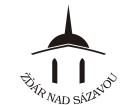

### KAPITOLA 4 – VÝPOČTY POMOCÍ VZORCŮ A FUNKCÍ

### Okamžitý výpočet bez vzorce

- způsob jak zjistit výsledky některých základních početních operací bez nutnosti vytvářet pro ně nějaký zápis
- políčko Rychlý výpočet
  - nachází se ve stavovém řádku
  - automaticky ukazuje součet hodnot z vyznačených buněk
  - případně lze místo součtu ukázat průměr, maximum, minimum, počet hodnot a počet čísel
  - pro zobrazení výsledku jiné operace kliknout pravým tlačítkem myši na políčko Rychlý výpočet a z rozvinuté nabídky si vybrat požadovanou operaci

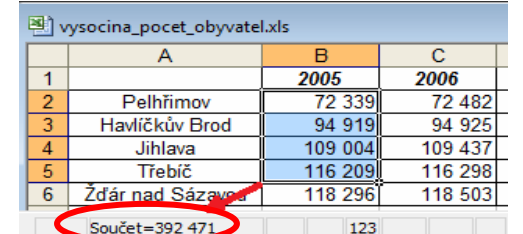

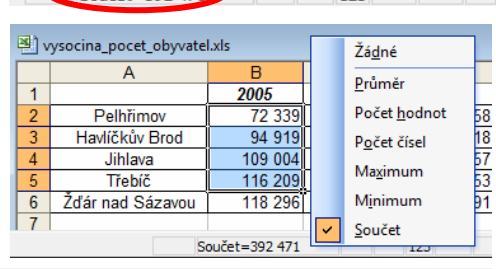

### Pravidla pro psaní vzorců

#### Vzorec

- předpis, který Excelu říká jaký výpočet má provést a s jakými hodnotami
- zapisuje se do buněk
  - musí začínat znakem "="
- může obsahovat
  - čísla
  - odkazy (adresy nebo názvy buněk)
  - operátory (+,-,\*,/, ^)
  - kulaté závorky ()
  - funkce

#### Operátory určují výpočet

| Operátor | Význam    | Provede                       |
|----------|-----------|-------------------------------|
| +        | sčítání   | přičte následující hodnotu    |
| -        | odečítání | odečte následující hodnotu    |
| *        | násobení  | vynásobí následující hodnotou |
| /        | dělení    | vydělí následující hodnotou   |
| ^        | exponent  | umocni na uvedenou hodnotu    |

#### <u>Závorky</u>

- používají se při složitějších výpočtech, kde je potřeba určit pořadí (prioritu) prováděných
- početních operací, např. upřednostnění sčítání před násobením a dělením

#### <u>Odkaz</u>

- adresa buňky, např. B2
- v adresách nezáleží na psaní malých a velkých písmen, tzn. B2 je stejné jako b2

#### Zadávání vzorců

- 1. stisk klávesy "="
- 2. zadání adresy buňky (např. A1) nebo přímo číselné hodnoty členu
- 3. zadání operátoru (např. +)
- 4. zadání adresy buňky (např. A2) nebo přímo číselné hodnoty druhého členu
- potvrdit vzorec klávesou Enter (výsledný vzorec pro součet hodnot ve dvou buňkách je pak např. =A1+A2)

#### Chyby při psaní vzorců

- v případě chybného zápisu se objeví chybová hodnota, nebo Excel odmítne vzorec přijmout

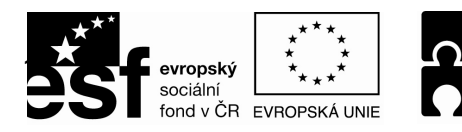

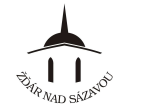

#### Dodatečná úprava vzorce

- 1. poklikat na buňku se vzorcem, popř. klávesou F2 buňku editovat (vstoupit do buňky)
- 2. přechod na místo ve vzorci, kde se budou provádět úpravy
- 3. provedeme úpravy vložením nových hodnot popř. smazáním přebytečných hodnot
- 4. potvrdíme klávesou Enter

### Výpočty pomocí funkcí

- použití tam, kde vzorec k výpočtu nestačí, byl by zbytečně komplikovaný nebo kde pro výpočet vzorec neexistuje (např.nalezení nejvyšší hodnoty)
- každá funkce má svůj název, který zapisujeme do vzorce; za názvem funkce se uvádějí kulaté závorky a do nich se zapisují argumenty – vstupní hodnoty
- v případě více argumentů, se argumenty oddělují středníkem

#### Použití oblasti buněk ve funkci

- nahrazení jednotlivých souvislých adres buněk (např.A1,A2,B1) za jednu adresu oblasti buněk
- adresu oblasti buněk tvoří adresy krajových buněk oblasti oddělené dvojtečkou (např. A1:B2)

#### Zápis funkce do buňky (4 možnosti zápisu)

- A) ručně (při rutinním zápisu funkce, kterou dobře známe)
  - zápis pomocí klávesnice, popř. výběr oblasti buněk myší
- B) rychlé vložení základních funkcí pomocí tlačítka "AutoSum" Σ ·
  - součet, příp. průměr, počet, maximum, minimum při "rozkliknutí" šipky vedle tlačítka  $\Sigma$
  - 1) označíme buňku (prázdnou), do které chceme vložit funkci (kde chceme mít výsledek)
  - 2) klikneme na tlačítko "AutoSum" **z** -
  - 3) označíme buňky, které chceme sčítat (příp. průměrovat ...)
  - 4) potvrdíme "Enter"
- C) vložení řady součtů do tabulky
  - 1) označíme oblast sčítaných buněk + jeden prázdný řádek, ve kterém mají být výsledky
  - 2) klikneme na tlačítko "AutoSum" **Σ**•

|   | A          | В     | С      | D      | E |   |         | Α          | В     | С      | D      |  |
|---|------------|-------|--------|--------|---|---|---------|------------|-------|--------|--------|--|
| 1 | Zmrzlina   | pátek | sobota | neděle |   |   | 1       | Zmrzlina   | pátek | sobota | neděle |  |
| 2 | banánová   | 28    | 15     | 54     |   | Σ | 2       | banánová   | 28    | 15     | 54     |  |
| 3 | citronová  | 38    | 78     | 36     |   |   | 3       | citronová  | 38    | 78     | 36     |  |
| 4 | vanilková  | 15    | 53     | 74     |   |   | 1       | vanilková  | 15    | 53     | 74     |  |
| 5 | čokoládová | 49    | 13     | 24     |   |   | -+<br>C | čekelédové | 40    | 12     | 24     |  |
| 6 | celkem     |       |        |        |   |   | 5       | cokoladova | 49    | 13     | 24     |  |
| 7 |            |       |        |        |   | ( | 6       | celkem     | 130   | 159    | 188    |  |
| 8 |            |       |        |        |   |   | 7       |            |       |        |        |  |

D) pomocí dialogového okna (příklady viz. níže)

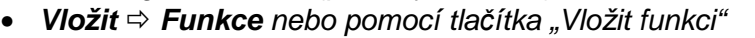

#### Funkce jako součásti vzorců

 vzorec může obsahovat kombinaci více funkcí, operátorů (matematických znamének +,-,\*,/) i samostatných odkazů (adres buněk) či přímých hodnot (např.: =SUMA(D2:D5)/2)

"Vložit funkci"

### Příklady použití vybraných funkcí pomocí dialogového okna

#### Vyvolání dialogového okna:

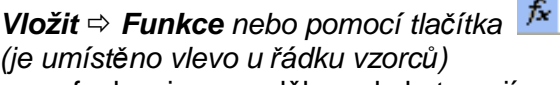

- funkce jsou rozděleny do kategorií:
  - finanční, datum a čas, matematické, statistické, vyhledávací, databázové, textové, logické a informační
  - kategorie <u>vše</u> (zobrazí všechny fce)
  - kategorie <u>naposledy použité</u> (zpočátku se místo naposledy použitých funkcí objevují funkce nejčastěji používané)

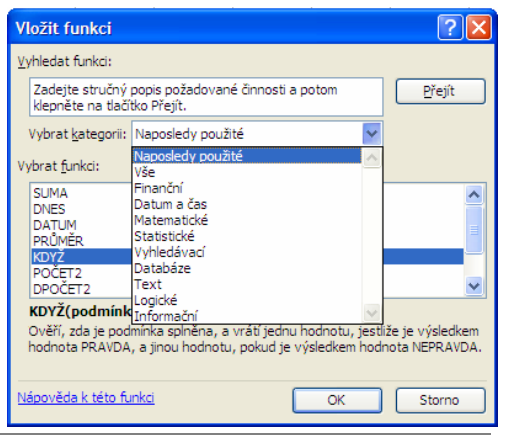

fx

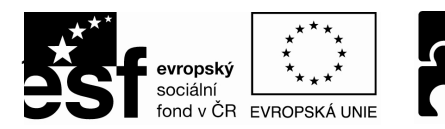

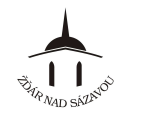

### Finanční funkce

- hodí se pro počítání splátkových kalendářů, výnosnosti investic, úrokové míry či odpisů

Kalendářní a časové funkce

- K základním výpočtům funkce ani nejsou potřeba
- Příklad funkce DNES() vrací vždy aktuální hodnotu data podle data v počítači

#### Textové funkce

- Textové řetězce mohou být součástí vzorců a Excel má pro ně i několik zvláštních funkcí
- Příklad funkce:
  - DÉLKA spočítá znaky v uvedeném textovém řetězci
  - VELKÁ převádí všechna písmena v zadaném textu na velká
  - VELKÁ2 převádí na velká první písmena slov a ostatní zobrazí jako malá
- Uvádíme-li textové řetězce, ale i časové či kalendářní údaje přímo ve vzorci či funkci, je nutno je uzavřít do uvozovek, jinak bude výsledkem chyba
- Texty lze zpracovávat i bez funkcí a to operací spojování přímo ve vzorci pomocí operátoru & (např. ="tele"&"vize" má výsledek televize)

#### Logické funkce

- Příklad funce
  - KDYŽ nejužitečnější zástupce kategorie logických funkcí – ověří zda je podmínka splněna a vrátí jednu hodnotu, pokud je výsledek pravda a jinou hodnotu, pokud je výsledek nepravda.

| KDYZ                                                                       |                                                                                                  |                                                                                                    |
|----------------------------------------------------------------------------|--------------------------------------------------------------------------------------------------|----------------------------------------------------------------------------------------------------|
| Podmi                                                                      | nka                                                                                              | - logická                                                                                                    |
|                                                                            | Ano                                                                                              | 💽 = jakákoli                                                                                                    |
|                                                                            | Ne                                                                                               | 💽 = jakákoli                                                                                                    |
| Dvěří, zda je podmínka s<br>odnotu, pokud je výsle                         | spinēna, a vrátí jednu h<br>sdkem hodnota NEPRAVI                                                | -<br>odnotu, jestliže je výsledkem hodnota PRAVDA, a jin<br>DA.                                                                 |
| tvěří, zda je podmínka :<br>odnotu, pokud je výsle<br><b>Podmi</b>         | splněna, a vrátí jednu h<br>skem hodnota NEPRAVI<br>inka je libovolná hodnot<br>hodnota PRAVDA n | odnotu, jestilže je výsledkem hodnota PRAVDA, a jn<br>DA.<br>a nebo výraz, kterému může být přířazena logická<br>nebo NEPRAVDA. |
| ověří, zda je podmínka i<br>iodnotu, pokud je výsle<br>Podmí<br>Výsledek = | spiněna, a vrátí jednu h<br>edkem hodnota NEPRAVI<br>inka je Ibovolná hodnot<br>hodnota PRAVDA n | odnotu, jestiže je vijsledkem hodnota PRAVDA, a jn<br>DA.<br>a nebo vijraz, ktarému může být přířazena logická<br>ebo hEPRAIDA. |

## Nalezení podrobných informací k funkcím

Kompletní seznam všech funkcí s vysvětlením a příklady použití jsou uvedené v nápovědě Excelu

- 1. Nápověda ⇒ Nápověda pro Microsoft Excel (nebo stiskem klávesy F1)
- v podokně úloh, které se objeví po pravé straně, klepněte na položku "Obsah", poté na kapitolu "Práce s daty" a v rozbaleném stromu dílčích kapitol pak na "Popis funkcí".
- 3. v podokně úloh dále klepneme na předpokládanou kategorii funkcí, např. na "Statistické funkce". Pod touto položkou se vypíší funkce z této kategorie.
- 4. po klepnutí na název určité funkce už k ní získáte okno s nápovědou

\* nápověda k vybrané funkci – v dialogu Vložit funkci, stačí vybrat danou funkci v seznamu Vybrat funkci a přivolat nápovědu klepnutím na modrý odkaz Nápověda k této funkci

## Odhalení a odstranění chyby ve vzorci

Inteligentní značky označující chyby

Je-li zadán vzorec, který Excel nedokáže vyhodnotit

- zobrazí výsledek jako chybovou hodnotu, např. #DIV/0!, #NÁZEV?!, #N/A nebo #REF!
- do levého rohu buňky umístí tzv. inteligentní značku (zelený trojúhelníček)
- v případě upozornění na chybu, při výběru buňky opatřené Excelem zeleným

trojúhelníčkem se vedle ní objeví i tlačítko s vykřičníkem 💽, které skrývá další možnosti jak odhalit původ chyby nebo provést její opravu

 Upozorňování na chyby lze nastavit volbou Nástroje ⇒ Možnosti ⇒ Kontrola chyb ⇒ Povolit kontrolu chyb v pozadí

# Pojmenování buňky (oblasti buněk)

- 1. označíme buňku nebo oblast buněk, kterou chceme pojmenovat (např.: A1)
- klepneme do "Pole názvů" a zapíšeme <u>libovolný název</u> (např.: výsledek)
- 3. potvrdíme klávesou Enter

A1 Vysledek V

<u>Praktické využití:</u> např. při vytváření vzorců a funkcí – místo *adresy buňky* můžeme ve vzorci nebo funkci uvádět *název buňky* (např. původní vzorec **=A1** může nově vypadat **=výsledek**)

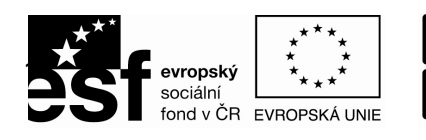

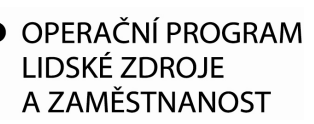

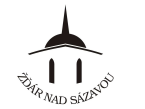

## KAPITOLA 5 – ÚPRAVY A PRÁCE S TABULKOU

### Přesouvání a kopírování buněk

- přesun zdrojová data při přesunu zmizí z původního umístění
- kopírování zdrojová data při kopírování stále zůstávají v původním umístění

Dva způsoby kopírování a přesouvání

- a) přetahování z místa na místo myší
- b) pomocí schránky

#### Přetahování myší

Přesun buněk

- 1. vybereme buňku nebo oblast buněk, kterou chcete přesunout
- najedeme kurzorem myši kdekoli na okraj označené buňky(oblasti), kurzor myši se změní na šipku s černým šipkovým křížem

! nechytáme oblast za její pravý dolní roh, místo přesunu by se provedlo vyplňování

- 3. stiskneme myš a táhneme na místo, kam chceme tyto buňky umístit (přesun oblasti je doprovázen obrysem oblasti, kterou přesouváme)
- 4. po umístění obrysu oblasti na požadované místo uvolníme tlačítko myši
  - přesouvané buňky se i se svým obsahem objeví na novém místě, zatímco z původního místa zmizí
  - ! jestliže při přesunu dotáhneme vybranou oblast na místo, kde již jsou v buňkách nějaké údaje, znamená to, že by měly být přemazány novým obsahem a zobrazí se varovná hláška, zda chceme zaměnit obsah cílových buněk.

#### Kopírování buněk

- při kopírování obsah buněk na původním místě nemizí, ale zůstává
- využití při opakování stejných čísel, textových popisků popř. vzorců
- 1. vybereme buňku nebo oblast buněk, kterou chceme kopírovat
- najedeme kurzorem myši kdekoli na okraj označené buňky(oblasti), kurzor myši se změní na šipku s černým šipkovým křížem
  - nechytáme oblast za její pravý dolní roh, místo přesunu by se provedlo vyplňování
- stiskneme myš, přidržíme klávesu Ctrl a táhneme na místo, kam chceme tyto buňky umístit (kopírování oblasti je doprovázeno obrysem oblasti, kterou kopírujeme a šipkou se znaménkem +)
- po umístění obrysu oblasti na požadované místo uvolníme tlačítko myši a následně i klávesu Ctrl
  - kopírované buňky se i se svým obsahem objeví na novém místě a na rozdíl od přesunu na původním místě stále zůstávají
  - ! jestliže při přesunu dotáhneme vybranou oblast na místo, kde již jsou v buňkách nějaké údaje, původní data budou přemazána

#### Přemisťování prostřednictvím schránky

- **Vyjmout** přesune vybranou oblast z dokumentu do schránky
- Kopírovat zkopíruje vybranou oblast z dokumentu do schránky
- Vložit vloží oblast ze schránky na aktuální místo v dokumentu

#### Přesun buněk

- 1. vybereme oblast, kterou chceme přesunout (pomocí myši nebo klávesnice)
- 2. zadáme Úpravy ⇒ Vyjmout
- 3. vybereme buňku, kam chceme umístit začátek přesouvané oblasti
- 4. zadáme *Úpravy* ⇒ *Vložit*
- buňky na původním místě se vymažou a objeví se na novém místě

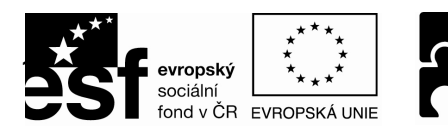

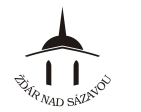

Kopírování buněk

- 1. vyberte oblast, kterou chcete kopírovat (myší nebo pomocí klávesnice)
- 2. zadáme *Úpravy* ⇒ *Kopírovat*
- 3. vybereme buňku, kam chceme umístit začátek kopírované oblasti
- 4. zadáme *Úpravy* ⇒ *Vložit*

pozn.: označené buňky můžeme kopírovat i na více míst v tabulce pouhým zadáním příkazu **Vložit**, tzn. Příkaz **Kopírovat** zadáme pouze jednou a pak už jenom opakujeme příkaz **Vložit** dokud nepřepíšeme obsah schránky

Další způsoby přesunu a kopírování přes schránku

- pomocí tlačítek (ikon) na panelu nástrojů 🎽 陷 🖺
- klávesových zkratek (Ctrl+X, Ctrl+C, Ctrl+V)

#### Formátování buněk při kopírování – Inteligentní značky

- od verze Excelu 2002
- - Zachovat formátování zdroje při kopírování se přenese obsah i formát buněk, nikoliv jejich šířka
  - Přizpůsobit formátování cíli přenese se pouze obsah buněk (údaje či vzorce), nikoliv formát
  - Hodnoty a formátování čísel přenese se obsah buněk, ze vzhledových efektů pouze formát čísel (např. formát měny Kč)
  - Ponechat šířky sloupců zdroje přenese se obsah i formát buněk spolu s jejich šířkou
  - Pouze formátování přenese se pouze formát, údaje v buňkách nebo šířka sloupců se nemění
  - Propojit buňky v cílové oblasti vzniknou vzorce s odkazy na původní zkopírované buňky

## Hromadné kopírování: vyplňování řad

- potřebné při v dlouhých seznamech hodnot nebo v záhlavích tabulek, kdy je potřeba zachovat pravidelnou posloupnost
- vyplňování lze provádět pouze ve sloupci nebo v řádku
- 1. do první buňky řady zapíšeme hodnotu, která v ní má být
- 2. najedeme myší na úchyt (černý čtvereček na spodním pravém rohu buňky)
- 3. stisknout levé tlačítko myši a táhnout svisle nebo vodorovně. Excel během tažení bude naznačovat obrys oblasti, do níž budou hodnoty namnoženy
- 4. až se dostanete na buňku, v níž má řada hodnot končit, uvolníme tlačítko myši

#### Řady stejných nebo po sobě jdoucích hodnot

- použijeme výše zmínění postup a pro změnu způsobu vyplňování hodnot (z po sobě jdoucích hodnot na řady stejných hodnot a obráceně) přidržíme klávesu Ctrl
- Kopírovat buňky
  Vyplnit řady
  Pouze vyplnit <u>f</u>ormáty
  Vyplnit <u>b</u>ez formátování
- po vyplnění řady se u pravého spodního rohu zobrazí inteligentní značka, pomocí které máme možnost změnit vzhled a způsob vyplnění řady
  - Kopírovat buňky ve vyplněných buňkách budou zcela stejné hodnoty
  - Vyplnit řady vyplněné buňky budou obsahovat rostoucí posloupnost

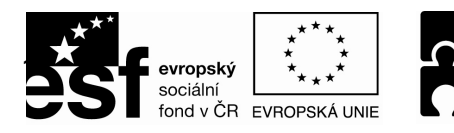

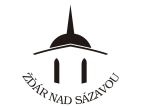

#### Řady se zvoleným krokem růstu

- je nutné zadat první dvě hodnoty
- 1. Do dvou sousedících buněk zadejte ručně první dvě hodnoty jako začátek řady (např. 1950, 1965)
- 2. Obě tyto buňky označíme a roztáhneme oblast za rohový úchyt ve směru zamýšleného pokračování
  - Zobrazí se náhled vyplňovaných hodnot
  - Směr hodnot může být jak rostoucí, tak klesající
- 3. Na buňce, kde chceme rostoucí řadu ukončit, tažení zastavíme a uvolníme tlačítko myši

### Kopírování vzorců

Chování vzorců při kopírování – relativní a absolutní adresace

#### Relativní adresy

 Excel si nepamatuje jejich skutečné umístění (např.: E4,B8...), ale to, jak jsou umístěné vůči buňce, která se na ně odkazuje

#### Absolutní adresy

- vztahují se pouze ke konkrétní buňce
- souřadnice obsahují znak "\$" (např.: \$A\$1, \$C\$3...)
- vložení "\$"
  - pravý Alt + ů
  - stiskem klávesy F4 ve vzorci v dané adrese

#### Smíšené adresy

- má prvky absolutního i relativního adresování (např.: \$B3, C\$8....)
- souřadnice s příznakem "\$" se při kopírování nemění a souřadnice bez "\$" jsou proměnlivé

#### Komentáře k buňkám

- komentáře jsou zajímavou možností, jak připsat k buňkám údaje, poznámky, různé připomínky nebo užitečné autorovi tabulky s odstupem času nebo jiným uživatelům
- buňky s komentářem jsou označené červeným trojúhelníčkem v rohu buňky a po ukázání myší na takto označenou buňku se text komentáře zobrazí ve žlutém rámečku

#### Vytvoření komentáře

- 1. Vybereme buňku, k níž chceme připojit komentář
- 2. Zadáme příkaz *Vložit* ⇒ *Komentář* (příp. Shift+F2)
- 3. U buňky se objeví žlutý rámeček
- 4. Do rámečku vepíšeme komentář
- 5. Klikneme do tabulky mimo rámeček
  - Jméno uživatele, které se objeví při vložení komentáře, můžeme přepsat či smazat, popř. změnit v dialogu Nástroje ⇒ Možnosti na kartě Obecné
  - V komentáři můžete psát, mazat i formátovat text

#### Úpravy komentáře

- 1. Klikneme na buňku s komentářem
- 2. Zadáme příkaz *Vložit* ⇒ *Upravit komentář* (příp. Shift+F2)

#### Odstranění komentáře

- 1. Klikneme na buňku s komentářem
- 2. Zadáme příkaz Úpravy ⇒ Vymazat ⇒ Komentáře

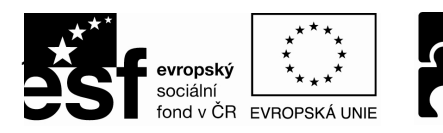

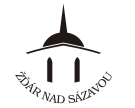

## Hledání v tabulce

#### Příkaz Přejít na...

Úpravy ⇒ Přejít na – umožňuje skočit na buňku s danou adresou

Přechod na zadanou adresu

- Úpravy ⇒ Přejít na a do políčka Odkaz napíšeme adresu buňky nebo oblasti
- Zadáme-li adresu oblasti, např.: B2:D34, Excel tuto oblast vyznačí

#### Vyhledání důležitých buněk

- Úpravy ⇒ Přejít na ⇒ Jinak umožňuje najít buňky, které jsou něčím významné
- 1. Chceme-li prohledávat celý list, vybereme jakoukoli, ale pouze jednu buňku, v případě prohledávání určité oblasti, označíme ji.
- 2. Úpravy ⇔ Přejít na ⇒ Jinak
- 3. V dialogovém okně zvolíme parametry vyhledávání a stiskneme **OK** 
  - Komentáře označí buňky, které mají komentáře
  - Vzorce Označí buňky, v nichž jsou vzorce, volbou Chyba pak označíme přímo buňky, jejichž vzorce dávají chybu
  - Předchůdci Označí buňky, na něž se aktuální buňka odkazuje (jen pro buňky se vzorci)
  - Následníci Označí buňky v nichž se vyskytuje adresa aktuální buňky
  - Aktuální oblast Označí souvisle vyplněnou oblast okolo aktivní buňky (také Ctrl + a)

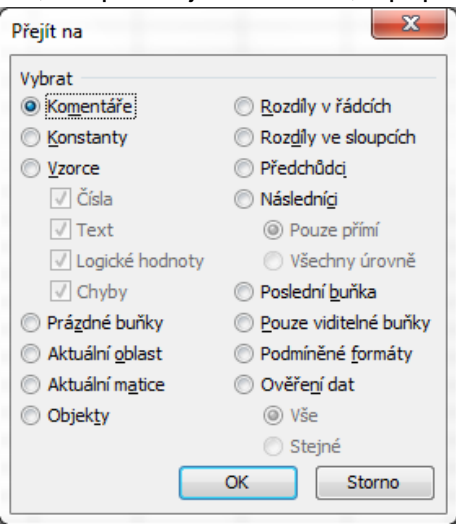

- Poslední buňka Skočí konec tabulky (také Ctrl + End)
- Pouze viditelné buňky Z oblasti, kterou vyznačíte, ponechá označeny jen buňky, které nejsou skryté

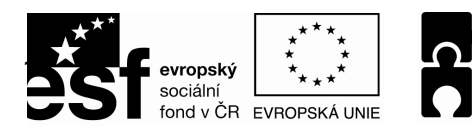

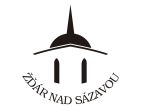

### Hledání a nahrazování textu

#### <u>Hledání</u>

- 1. Chceme-li prohledat po řadě celý list, vybereme si buňku A1, pokud chceme prohledat jenom určitou oblast, vyznačíme si ji
- 2. Úpravy ⇒ Najít
- 3. V dialogovém okně Najít a nahradit napíšeme hledaný text do pole Najít:
- 4. Hledání zahájíme stiskem tlačítka Najít další
- 5. Jestliže se na listu hledaný údaj vyskytuje, Excel buňku s ním označí. Chceme-li s nalezeným údajem nějak pracovat, zavřeme dialog. Pokud výsledek hledání není ten správný údaj, pokračujeme v hledání stiskem tlačítka **Najít další**
- 6. Pokud se hledaný údaj na listě nenachází, oznámí to Excel hlášením "Aplikace Microsoft Office Excel nemůže najít hledaná data."

| Nají <u>t</u>  | Nahrad <u>i</u> t |         |
|----------------|-------------------|---------|
| <u>N</u> ajít: | 1                 |         |
|                |                   |         |
|                |                   |         |
|                |                   | · · · · |

#### Specifická vyhledávání

- větší možnosti vyhledávání přes Úpravy 🗢 Najít 🗢 Možnosti
  - Oblast hledání:
    - Vzorce Excel bude prohledávat vzorce jako takové
    - Hodnoty Excel bude v případě vzorců prohledávat jejich výsledky
    - Komentáře prohledávání komentářů k buňkám
- zaškrtnutím volby Pouze celé buňky zajistíme, že Excel nebude hlásit případy, kdy je hledaný údaj jen část obsahu buňky (např.: při hledání 20 nezobrazí jako výsledek 2004, atd..)

#### Nahrazování

#### Úpravy ⇔ Nahradit

- Nahradit vše nahradí najednou všechny výskyty hledaného údaje
- Najít další hledání po jednotlivých výskytech, v případě nalezení požadovaného údaje pro nahrazení klikneme na Nahradit, v případě nenalezení údaje klikneme na Hledat další

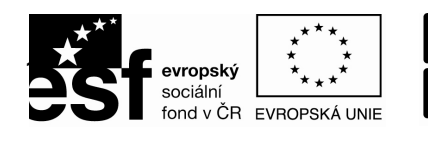

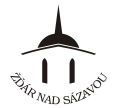

# KAPITOLA 6 – SEZNAMY (DATABÁZE)

tabulky, ve kterých nejde ani tak o výpočty, jak o evidenci údajů

### Struktura seznamů a základní databázové pojmy

- Záznam řádek seznamu, každý řádek představuje jeden z řady podobných prvků, jež jsou předmětem evidence
- Pole sloupec seznamu, Obsahuje informace určité kategorie pro všechny záznamy
- Záhlaví seznamu první řádek seznamu nad záznamy, obsahující názvy polí, seznamy v Excelu nemusejí mít záhlaví, ovšem mají-li ho, zjednoduší a zpřehlední se provádění databázových operací
- seznam prohlížíme po řádcích co řádek,to jeden prvek seznamu a každý řádek musí být uspořádán stejně

#### Dodržujeme pravidla:

- Nikde v seznamu (ani mezi záhlavím a prvním záznamem) nevynecháváme volné řádky ani sloupce
- Při zápisu hodnot do buněk dáváme pozor na překlepy, zejména na nepatřičné mezery na začátku buňky
- Pokud záhlaví seznamu není na první pohled odlišné od záznamů, nějakým způsobem je oddělíme: např.ohraničující čarou, tím, že texty v záhlaví naformátujeme tučným písmem nebo alespoň napíšeme velkými písmeny
- I v seznamech se mohou vyskytovat vzorce, ovšem odkazy v nich mohou směřovat pouze vodorovně (tj. v rámci jednoho řádku), má-li být garantována jejich správnost po všech operacích, které se v seznamech běžně provádějí
- Na listě se seznamem by neměla být žádná jiná tabulka, zejména vedle seznamu
- tabulku se seznamem můžeme snadno a hezky naformátovat příkazem Automatický formát z nabídky Formát. Vhodné jsou formáty seznam 1 až seznam 3

#### Tvorba seznamu, zápis dat

- důležité je, aby prováděné úpravy nevedly k narušení požadované struktury seznamu
- v tabulce by neměl vzniknout prázdný řádek, kterým by se seznam rozpadl na dvě části

#### Vkládání nových záznamů

- nový záznam do seznamu nejsnadněji přidáme zápisem dolů bezprostředně pod poslední záznam
- při vkládání nového záznamu uvnitř seznamu, je potřeba nejdříve na dané místo vložit prázdný řádek (Vložit ⇒ Řádek) a ten pak vyplnit novými údaji

#### Odstraňování záznamů

- záznamy neodstraňujeme vymazáním jejich obsahu klávesou Delete

#### Přepisování údajů

- změny hodnot se nijak neliší od obvyklého postupu při přepisování buněk

#### Prohlížení údajů

- hledání záznamů usnadňuje řazení a filtrování seznamu

#### Automatické dokončování zápisů

- schopnost Excelu odhadnout, co chceme napsat jakmile napíšeme první znaky textu do buňky (jakmile zapisovaný text začíná stejnými znaky jako text už jednou ve sloupci zapsaný,Excel doplní zbývající znaky)
- doplněnou hodnotu buď odsouhlasíme stisknutím klávesy Enter nebo pokračujeme v psaní

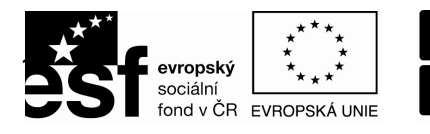

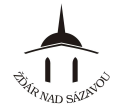

### Řazení dat

 při řazení dat Excel přeuspořádá řádky seznamu tak, aby byly setříděny podle hodnot v určitém sloupci

Řazení pomocí tlačítek

- snadné a rychlé pomocí tlačítek  $2 \downarrow 2 \downarrow$  z panelu nástrojů **Standardn**í.
- slouží k vzestupnému a sestupnému řazení
- vzestupné řazení řadí textová data abecedně (A až Z), číselná od nejmenšího po největší, u kalendářních a časových dat dojde ke chronologickému seřazení
- sestupné řazení řadí data obráceně k vzestupnému řazení

Při provádění řazení pomocí tlačítka je nutné dávat pozor na to co značíme:

- 1. Vybereme jednu buňku ze sloupce, podle jehož hodnot chceme seznam seřadit
  - Označíme-li oblast o více buňkách, nebude ji Excel chápat jako kritérium řazení, ale jako celou oblast, již se má řazení týkat a ostatní buňky nechá při řazení na jejich místě. Tím dojde k "roztržení" seznamu
- 2. Klikneme na tlačítko  $2^{+}$  pro vzestupné nebo  $2^{+}$  pro sestupné řazení

#### <u>Řazení příkazem</u>

- přehlednější metoda
- příkaz **Data ⇒ Seřadit**
- je vhodné pro řazení podle více sloupců (klíčů)

### Filtrování dat

- při filtrování se nemění pořadí řádků
- Automatický filtr vybere z tabulky řádky, které nás zajímají, skryje ostatní řádky a v seznamu můžeme pracovat s daty, která nás v danou chvíli zajímají, později si můžeme opět rozvinout celý seznam, nebo sestavit filtr podle jiných kritérií

#### Automatický filtr

- ideálním nástrojem pro rychlé nalezení požadovaných záznamů

#### Aktivace filtru

- 1. vybereme jakoukoli, ale jen jednu, buňku seznamu (tedy ne oblast více buněk)
- 2. Zadáme příkaz Data ⇔ Filtr ⇒ Automatický filtr
- tímto příkazem naskočí ve všech buňkách záhlaví seznamu šipky: to je automatický filtr
- pomocí těchto šipek budeme vybírat hodnoty a podmínky pro hodnoty, které nás v datech zajímají

#### Výběr pomocí filtru

- klikneme na šipku ve sloupci podle jehož hodnot chceme vybírat
- můžeme použít šipky i u více sloupců
  - (vše) zobrazí všechny záznamy bez ohledu na jejich hodnotu, tedy celou tabulku
  - (prvních 10) zobrazí deset nejvyšších hodnot, z dialogového okna pak lze nastavit i jiný počet nejvyšších, ale i nejnižších hodnot
  - Vlastní umožňuje nastavit složitější podmínku nebo kombinaci dvou podmínek
  - Hodnoty sloupce zobrazí záznamy s vybranou hodnotou ze sloupce
  - (prázdné) zobrazí řádky, u nichž není v daném sloupci žádná hodnota
  - (neprázdné) zobrazí řádky, které mají v daném sloupci zadanou jakoukoli hodnotu
    - volby (prázné) a (neprázné) jsou k dispozici jen u seznamů, které mají v daném poli prázdné i neprázdné buňky

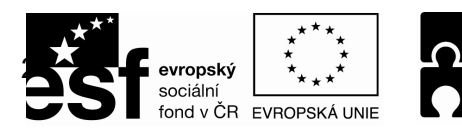

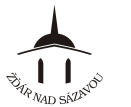

### Zadání vlastních kritérií

- nedají-li se požadavky na výběr dat ze seznamu formulovat jednoduše
- 1. po kliknutí na šipku v záhlaví daného sloupce vybereme volbu (Vlastní...)
- 2. v dialogovém okně zadáme podmínky
- Ize zadat jednu podmínku nebo kombinaci dvou podmínek
- u dvojice podmínek můžeme požadovat, aby platily buď současně (přepínač v poloze A) nebo, že stačí splnit jednu z nich (přepínač v poloze Nebo)
- v levé části dialogového okna jsou logické operátory

| Vlastní automatický filtr                                           |   |        |    | <br>X  |
|---------------------------------------------------------------------|---|--------|----|--------|
| Zobrazit řádky:<br>Jméno                                            |   |        |    |        |
| Je rovno                                                            | • | Blanka |    | -      |
|                                                                     | • |        |    | <br>•  |
| Znak ? zastupuje jeden znak.<br>Znak * zastupuje posloupnost znaků. |   |        |    |        |
|                                                                     |   |        | ОК | Storno |

- Je rovno, Je menší, Je větší než nebo rovno určená hlavně pro číselná pole, ale lze je použít i pro textová pole či pole s kalendářními nebo časovými hodnotami
- Jiné operátory uplatníme jen u textových položek Má na začátku, Obsahuje, Nemá na konci

#### Zobrazení všech záznamů

- Výběr záznamů ve filtrovaných seznamech můžeme ovládat klepáním na šipky ve více sloupcích, jakmile nastavíme podmínku v jednom sloupci, jeho šipka zmodrá
- V případě, že žádný záznam nevyhovuje stanoveným kritériím, zůstane zobrazené pouze záhlaví tabulky
- Všechny záznamy zobrazíme také *Data* ⇒ *Filtr* ⇒ Vše

#### Nakopírování vyfiltrovaných dat na jiné místo

Označíme si vyfiltrovaný seznam a přes Úpravy ⇒ Kopírovat (také Ctrl+C) zkopírujeme oblast do schránky, přejdeme na cílové místo a přes Úpravy ⇒ Vložit (Ctrl+V) vložíme

#### Běžné operace v seznamu s nastaveným filtrem

- máme-li v tabulce zaveden automatický filtr všechno dočasně funguje tak, jako bychom v tabulce měli pouze zobrazené záznamy
- provedením seřazení dat ve vyfiltrovaném seznamu dojde k přehození pořadí pouze zobrazených řádků, zatímco ty skryté zůstanou na svých místech.
- vytvoříme-li graf z dat seznamu, budou v něm vynesena jen data, která zůstala po vyfiltrování v tabulce
- kopírováním profiltrovaného seznamu se přenesou pouze zobrazené záznamy
- při tisku filtrovaného seznamu se také vytisknou pouze zobrazené řádky

#### Odstranění filtru

deaktivace stejně jako aktivace – Data ⇒ Filtr ⇒ Automatický filtr, tím zmizí zatržítko v nabídce

#### Souhrnné výpočty

- celkové údaje za celý seznam nebo za skupinu záznamů, které mají společnou nějako vlastnost
- celkovými údaji mohou být
  - součet, průměr, maximum, minimum, součin, počet hodnot
  - směrodatná odchylka, rozptyl
- při vytvoření souhrnu za skupiny se automaticky vytvoří i celkový souhrn za všechny záznamy v tabulce

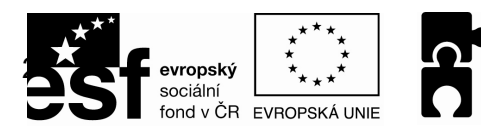

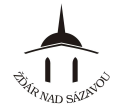

#### Vytvoření souhrnů - postup

- 1. V tabulce (seznamu) klikneme na kteroukoli buňku ve sloupci, v němž se vyskytují
  - skupiny stejných údajů, a tabulku seřadíme tlačítkem 😫↓.
- 2. Příkazem *Data* ⇒ *Souhrny* vyvoláme dialogové okno souhrnů
- 3. Z rolovacího seznamu **U každé změny ve sloupci** vybereme název pole něhož jsme tabulku seřadili
- 4. Z rolovacího seznamu **Použít funkci** vybereme funkci odpovídající typu souhrnného výpočtu, který chceme provést
- 5. V rámečku **Přidat souhrn do sloupce** zaškrtněme název pole, obsahující hodnoty, z nichž chcete zvolený souhrn spočítat
- 6. Zkontrolujeme další zaškrtávací políčka, zda nám jejich nastavení vyhovuje a klikneme na tlačítko OK.
- na list se souhrny přidá Excel tlačítka s čísly 1, 2 a 3, jimiž můžete skrývat či zobrazovat řádky v celém seznamu a nechat si ukázat třeba jen celkový souhrn (stiskem tlačítka "1"), souhrnné řádky pro všechny skupiny (stiskem tlačítka "2") nebo celou tabulku (stiskem tlačítka "3"), těmto tlačítkům se říká symboly přehledu a jsou příhodná hlavně u rozsáhlejších seznamů, které se táhnou přes několik obrazovek.

#### Změna souhrnů

- Jestliže chceme spočítat souhrny jinak tvořené skupiny záznamů, je potřeba seznam nejprve podle nich znovu setřídit
- Necháme-li v dialogu zaškrtnuto Nahradit aktuální souhrny, Excel pro nově nadefinované výpočty odstraní všechny předchozí

#### Odstranění souhrnu

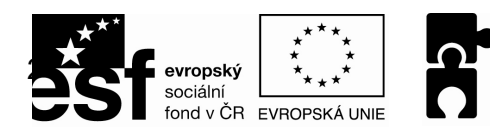

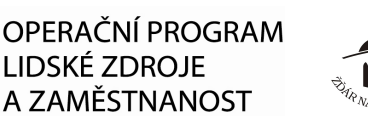

#### KAPITOLA 7 – GRAFY, AUTOMATICKÉ TVARY, OBRÁZKY

# Grafy

### Popis grafu (jeho součásti)

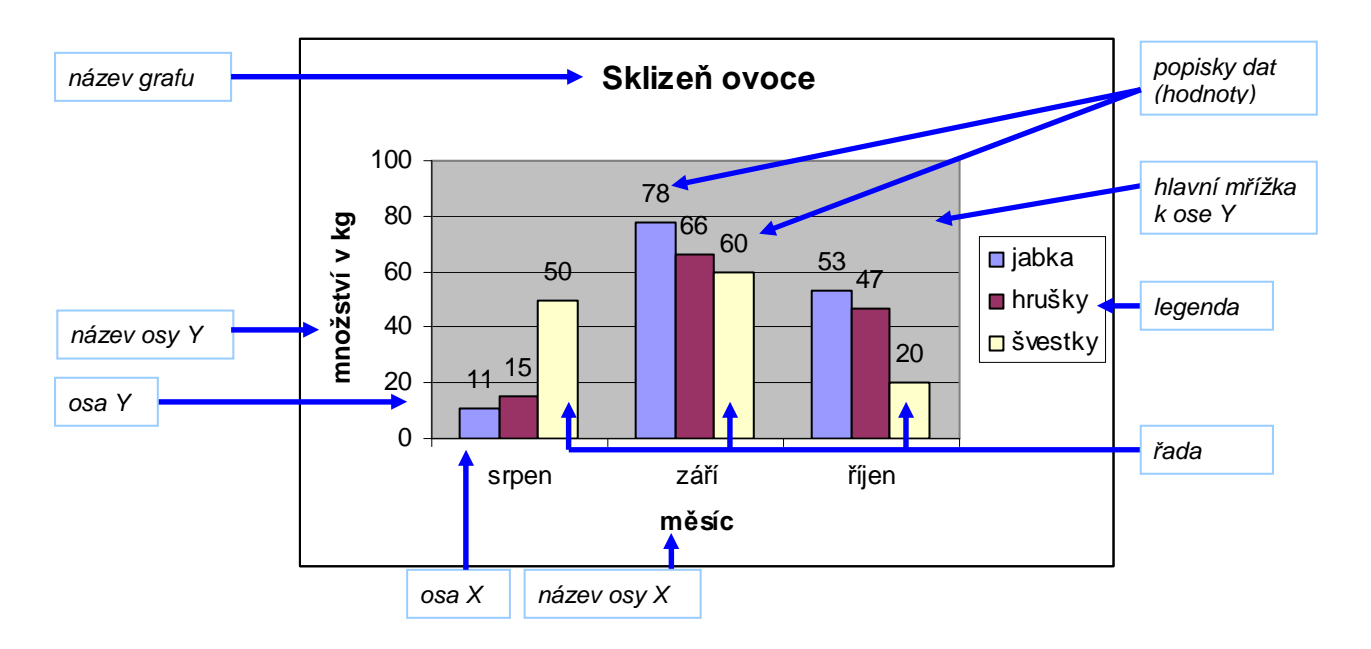

#### Vytvoření grafu

1. označíme buňky tabulky, jejichž hodnoty chceme zobrazit v grafu (tzv. zdrojová data)

- můžeme označit celou tabulku nebo jen její část,
- je vhodné do označení zahrnout i buňky řádkových a sloupcových nadpisů nad a nalevo od číselných hodnot (budoucí popisky os v grafu)
- 2. Vložit ⇔ Graf nebo klepneme na ikonu "Průvodce grafem"
- 3. spustí se Průvodce grafem:
  - krok 1: zvolíme typ grafu ⇔ stiskneme tlačítko **Další**
  - krok 2: zdrojová data jsou již zadána (označili jsme je v bodě 1.)

    - dále můžeme změnit určení Řad: ve volbě "Řady tvoří" zatrhneme "Sloupce"/"Řádky"
    - POZOR: může se stát, že Excel nevyhodnotí zdrojová data automaticky správně (např. chybně zobrazí jednotlivé Řady), pak na kartě "Řada" toto zadáme ručně.
    - ⇒ stiskneme tlačítko Další
  - krok 3: možnosti grafu
    - karta Názvy: název grafu, osy X, osy Y
    - karta Osy: odškrtnutím odstraníme osy z grafu
    - karta Mřížky: zaškrtnutím zobrazíme hlavní a vedlejší mřížky
    - karta Legenda: zobrazení a umístění legendy
    - karta Popisky dat: zaškrtnutím zobrazíme popisky
    - karta Tabulka dat: zaškrtnutím zobrazíme tabulku zdrojových dat přímo do grafu
    - ⇒ stiskneme tlačítko Další
  - krok 4: umístění grafu
    - buď na novém samostatném Listě: zatrhneme volbu "Jako nový list"
    - nebo jako součást některého stávajícího Listu: zatrhneme volbu "Jako objekt do" a vybereme List
- 4. stiskneme tlačítko Dokončit

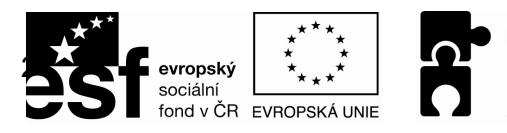

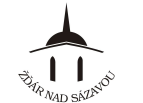

PODPORUJEME VAŠI BUDOUCNOST www.esfcr.cz

#### Úpravy vytvořeného grafu pomocí Průvodce

- 1. označíme graf (klepneme na něj nebo na kteroukoli jeho část)
- 2. klepneme na ikonu Imm "Průvodce grafem" ⇒ spustí se průvodce grafem
- 3. můžeme změnit (stejně jako při vytváření grafu) "Typ grafu"

"Zdrojová data" "Další možnosti – Názvy, Mřížky, Legendu …" "Umístění grafu"

4. stiskneme tlačítko Dokončit

#### Úpravy vytvořeného grafu pomocí příkazu Graf

1. označíme graf (klepneme na něj nebo na kteroukoli jeho část)

- 2. Graf ⇔ Typ grafu ⇔ OK
- 3. Graf ⇔ Zdrojová data ⇔ OK
- 4. Graf ⇔ Možnosti grafu ⇔ OK
- 5. Graf ⇒ Umístění ⇒ OK

#### Změna polohy, tvaru a velikosti grafu

Ize provádět pouze u grafu vloženého do listu, nikoli grafu na samostatném listě.

*Poloha:* myší najedeme na graf ⇔ zmáčkneme levé tlačítko myši ⇔ táhneme na nové místo

*Tvar a velikost:* označíme graf (klepneme na něj myší) ⇔ v rozích a uprostřed stran se objeví úchyty (černé čtverečky) ⇔ úchyt uchopíme levým tlačítkem myši a táhneme požadovaným směrem

Změna polohy, tvaru a velikosti součástí grafu (názvů, legendy, popisků dat atd.) - postup je obdobný jako u grafu samotného – viz. výše

#### Změna formátu (vzhledu) vybrané části grafu

1. dvakrát klikneme na danou část grafu (např. na datovou řadu, legendu, pozadí grafu apod.) nebo

- 1. klepneme pravým tlačítkem myši na danou část grafu ⇒ a zvolíme Formát ...
- v dialogovém okně navolíme požadovaný formát (barvu, písmo, ohraničení atd. pozor obvykle je zde více karet/záložek) ⇒ OK

#### Přidání spojnice trendu

- 1. označíme graf (klepneme na něj nebo na kteroukoli jeho část)
- 2. Graf ⇒ Přidat spojnici trendu... ⇒ vybereme typ trendu
  - ⇒ vybereme řadu, ke které chceme přidat spojnici trendu

#### 3. **OK**

Odstranění grafu (nebo jeho části)

1. označíme graf (klepneme na něj nebo na kteroukoli jeho část)

2. stiskneme klávesu Delete

Pozn.: Graf na samostatném listu odstraníme jedině odstraněním celého listu.

### Automatické tvary

<u>Vložení automatického tvaru</u> jsou jimi: čáry, šipky, obdélníky, popisky, hvězdy a další. **Zobrazit** ⇔ **Panely nástrojů** ⇔ **Kreslení** 1. na zobrazeném panelu **Kreslení** klikneme na tlačítko **Automatické tvary** (nebo přímo na daný tvar) <u>Automatické tvary</u> ∧ ∧ □ ○

2. najdeme tvar, který chceme nakreslit a klepneme na něj (kurzor se změní na černý křížek)
 3. najedeme na místo, kde chceme začít kreslit daný tvar a stiskneme levé tlačítko myši
 4. držíme levé tlačítko myši a táhneme myší tak, aby se tvar roztáhl do požadované polohy
 5. uvolníme tlačítko myši

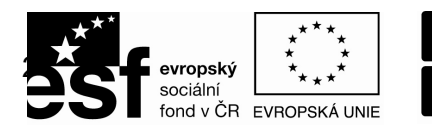

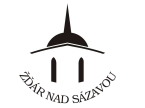

#### Psaní do nakreslených tvarů

klepneme na objekt pravým tlačítkem myši ⇔ *Přidat text* ⇒ začneme psát *nebo* 

klepnutím levým tlačítkem myši objekt označíme ⇔ začneme přímo psát (platí, pokud jsme do objektu již dříve psali)

#### Změna polohy automatického tvaru

- Přesun: najedeme myší na objekt (kurzor se změní na kříž se šipkami) ⇒ zmáčkneme levé tlačítko myši ⇒ táhnutím přesouváme objekt na nové místo
- Kopírování: stejné viz. výše, navíc při přesouvání podržíme klávesu "Ctrl", kterou uvolníme až po uvolnění tlačítka myši v cílovém místě

#### Změna velikosti automatického tvaru

označíme objekt (klepneme na něj myší) ⇔ v rozích a uprostřed stran se objeví úchyty (bílá kolečka) ⇔ úchyt uchopíme levým tlačítkem myši a táhneme požadovaným směrem

#### Změna formátu (vzhledu) automatického tvaru

- 1. klepneme na objekt pravým tlačítkem myši ⇔ zvolíme Formát automatického tvaru
- v dialogovém okně navolíme požadovaný formát (barvu, písmo, ohraničení atd. pozor obvykle je zde více karet/záložek) ⇔ OK

#### Otočení automatických tvarů

1. klikneme myší na objekt, který chceme otočit

2. táhneme zelenou úchytkou tak, abychom objekt otočili podle požadavků

## Obrázky

#### Vložení obrázku ze souboru (např. fotografie)

- 1. označíme místo (buňku), kam má být obrázek vložen
- 2. Vložit ⇔ Obrázek ⇔ Ze souboru ...
- 3. v dialogovém okně vyhledáme složku, ve které se obrázek nachází a dvojklikem levým tlačítkem myši vložíme obrázek (nebo klikneme na obrázek a klikneme na tlačítko **Vložit**)

#### Vložení obrázku se sady obrázků a kreseb Klipart

- 1. označíme místo (buňku), kam má být obrázek vložen
- 2. Vložit ⇔ Obrázek ⇒ Klipart ...
- 3. v podokně úloh vpravo klikneme na tlačítko Hledat, po chvíli se zobrazí miniatury obrázků
- 4. dvojklikem levým tlačítkem myši vložíme obrázek

#### Práce s obrázkem

- změna polohy, velikosti, formátu atd. se provádějí obdobně jako u jiných grafických objektů (např. jako u automatických tvarů – viz. výše).

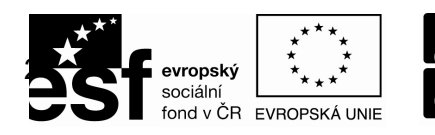

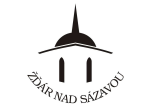

# KAPITOLA 8 – TISK DOKUMENTU

# Náhled

Zobrazení náhledu na dokument (např. před jeho tiskem)

Soubor ⇒ Náhled

nebo klepneme na ikonu 🛛 🔔 "Náhled"

Možnosti práce v Náhledu

Další / Předchozí – listujeme stránkami dokumentu

Lupa – zvětšíme/zmenšíme náhled

Tisk – vyvoláme dialogové okno pro tisk (podrobněji dále)

Vzhled – vyvoláme dialogové okno pro nastavení vzhledu stránky (podrobněji dále)

Okraje – zobrazíme okraje stránky a tažením myší je můžeme změnit

Zobrazit konce stránek – (podrobněji dále)

<u>Ukončení zobrazení náhledu na dokument</u> Zpět do normálního zobrazení se dostaneme tlačítkem **Zavřít** 

Okraje Zobrazit konce stránek Zavřít

### Tisk

Tisk celého dokumentu přímo

klepneme na ikonu 🖾 "Tisk"

Tisk dokumentu s volbou různých parametrů tisku

Soubor ⇒ Tisk ⇒ vybereme Tiskárnu

- ⇒ určíme Rozsah tisku (stránky od ... do ...)
- ⇒ nabídka Tisknout zvolíme tiskovou oblast (podrobněji dále)
- ⇒ určíme Počet kopií
- ⇒ případně určíme další parametry tisku pomocí tlačítka "Vlastnosti"
- (např. kvalita, černobílý/barevný, oboustranný tisk, více stránek na list atd.) ⇒ **OK**

pozn.: nabídka pod tlačítkem "Vlastnosti" se liší v závislosti na zvolené tiskárně POZOR: u oboustranného tisku pozor na správnou volbu "vazby" (dlouhá/krátká), aby se vám druhá strana nevytiskla "vzhůru nohama"

## Volba tiskové oblasti

Volba tiskové oblasti

určuje, zda se bude tisknout celý sešit (soubor), aktivní list či více listů nebo pouze část listu.
 Soubor ⇒ Tisk ⇒ tlačítko Výběr – chci-li vytisknout jen část tabulky, označím ji a při tisku zatrhnu toto tlačítko Výběr

➡ tlačítko Aktivní listy – tiskne se celý aktuální excelovský List, a to celá jeho část, na níž něco je: mám-li označeno více excelovských

Listů, tisknou se všechny označené Listy; (tuto volbu Excel nabízí jako výchozí)

⇒ tlačítko Celý sešit – tiskne se celý sešit, tzn. všechny jeho Listy

## Dělení tabulky (listu) na stránky

- tabulku na listu (či list samotný) lze rozdělit na více stránek. Stránky pak lze tisknout samostatně.

#### Automatické konce stránek

- pokud je tabulka tak velká, že se nevejde na jednu stránku, Excel ji automaticky rozdělí na více stránek
- automatické konce stránek jsou vyznačeny "krátkým čárkováním"
- automatické konce stránek se vyznačí poté, co poprvé vyvoláme některý z příkazů pro nastavení tisku (Náhled, Tisk, Vzhled stránky).

| <br> |  |
|------|--|
|      |  |

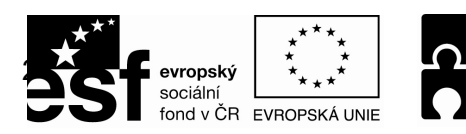

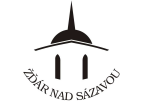

PODPORUJEME VAŠI BUDOUCNOST www.esfcr.cz

#### Ruční vložení konce stránek

- ručně vložené konce stránek jsou vyznačeny "dlouhým čárkováním"
- 1. označíme buňku, která má být levým horním rohem nové stránky (příp. označíme celý řádek/sloupec)
- 2. Vložit ⇔ Konec stránky

#### Odebrání ručně vloženého konce stránky

- 4. označíme buňku, která je levým horním rohem dané stránky (příp. označíme první řádek/sloupec)
- 5. Vložit ⇔ Odebrat konec stránky

#### Odebrání všech ručně vložených konců stránek

- 1. označíme celý list (např. klávesová zkratka Ctrl + A)
- 2. Vložit ⇒ Obnovit všechny konce stránky

### Zobrazení konců stránek (posouvání konců stránek)

- v režimu zobrazení Konců stránek se předěly stránek odliší modrou dělící čárou a na podkladu dané strany se zobrazí šedě číslo strany
- tažením dělících čar pomocí myši můžeme konce stránek posouvat

#### Zapnutí zobrazení konců stránek

#### Zobrazit ⇔ Konce stránek

- čárkované čáry ----- = automatické konce stránek
  - ⇒ tažením doprava nebo dolů vměstnáváme na stránku větší část tabulky (listu) ⇒ dojde ke zmenšení buněk na papíře (při tisku)
    ! pozn.: aktuální měřítko (velikost) v %, ve kterém se tabulka vytiskne, zjistíme příkazem
    - Soubor ⇒ Vzhled stránky ⇒ Upravit na xx% normální velikosti
  - ⇒ tažením doleva nebo nahoru dojde k dřívějšímu ukončení stránky ⇒ ke zvětšení buněk na papíře (při tisku) ovšem nedojde, pouze se zvětší nevyužitá plocha na stránce
- plné čáry okolo + = tisková oblast (oblast, která se bude tisknout)
- plné čáry uvnitř + = ručně vložené konce stránek

Vypnutí zobrazení konců stránek (zpět do Normálního zobrazení)

#### Zobrazit ⇔ Normálně

### Vzhled stránky (další úprava stránky před tiskem)

Orientace a velikost

Soubor ⇒ Vzhled stránky ⇒ karta Stránka ⇒ Orientace (Na výšku, Na šířku)

⇒ Měřítko (Upravit na: ...%, Přizpůsobit na: ...)

⇒ Formát papíru

<u>Okraje</u>

Záhlaví a zápatí

text v horní (Záhlaví) nebo v dolní (Zápatí) části stránky – opakuje se při tisku na všech stránkách
 Soubor ⇒ Vzhled stránky ⇒ karta Záhlaví a zápatí ⇒ vybereme ze seznamu ikonou rebo
 rebo
 zadáme přes tlačítko Vlastní záhlaví/zápatí

nebo

Zobrazit ⇒ Záhlaví a Zápatí

Oblast tisku (tj. vymezení oblasti, která se bude tisknout)

**Soubor** ⇒ **Vzhled stránky** ⇒ karta **List** ⇒ klikneme do pole **Oblast tisku** ⇒ a oblast tisku označíme kliknutím přímo v tabulce

|      | 1 |  |
|------|---|--|
|      |   |  |
|      |   |  |
| <br> |   |  |
| <br> | † |  |
| <br> |   |  |

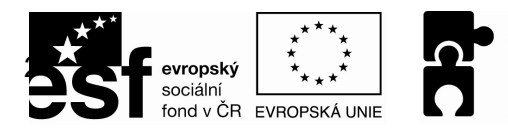

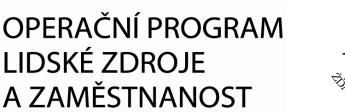

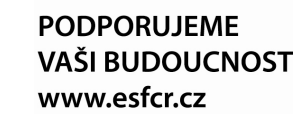

Tisk názvů (tj. řádků a sloupců, které se budou opakovat na všech stránkách)

**Soubor**  $\Rightarrow$  **Vzhled stránky**  $\Rightarrow$  karta **List**  $\Rightarrow$  **Tisk názvů**  $\Rightarrow$  klikneme do pole **Nahoře opakovat řádky**, resp. **Vlevo opakovat sloupce**  $\Rightarrow$  a dané řádky, resp. sloupce označíme kliknutím přímo v tabulce

<u>Tisk souřadnic řádků a sloupců (tj. A,B,C... a 1,2,3...)</u> Soubor ⇒ Vzhled stránky ⇒ karta List ⇒ Tisk ⇒ zaškrtneme Záhlaví řádků a sloupců

<u>Tisk mřížky (tj. sítě čar mezi buňkami)</u> Soubor ⇔ Vzhled stránky ⇔ karta List ⇔ Tisk ⇔ zaškrtneme Mřížka

### Tisk grafu

a) graf před tiskem neoznačíme

- graf se vytiskne jako součást listu, tak jak je na něm umístěn (např. vedle a včetně tabulky)
- vzhled stránky, konce stránek atd. nastavíme postupy uvedenými výše …
  Soubor ⇒ Tisk ⇒ … ⇒ OK

b) graf před tiskem označíme nebo se na listu nachází pouze graf

- graf se automaticky vytiskne sám na celé stránce
- 5) označíme graf
- 6) Soubor ⇒ Vzhled stránky ⇒ karta Graf ⇒ Velikost tištěného grafu ⇒
  ⇒ Na celou stránku (poměr výšky a šířky není zachován možná deformace)
  Podle stránky (poměr výšky a šířky je zachován)

Vlastní (zachováno 100% měřítko a velikost jako na obrazovce)

7) **Tisk** 

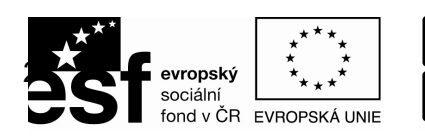

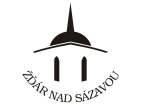

PODPORUJEME VAŠI BUDOUCNOST www.esfcr.cz

# KAPITOLA 9 – PRÁCE S VÍCE LISTY A SEŠITY

# Vkládání, odstraňování a přejmenování listů

#### Vložení nového listu

Vložit ⇔ List (nový list se vloží před aktuálně označený list) nebo klepneme pravým tlačítkem na ouško listu ⇔ Vložit... ⇔ List ⇔ OK

#### Odstranění listu

- 1. označíme list, který chceme odstranit
- Úpravy ⇒ Odstranit list

nebo klepneme pravým tlačítkem na ouško daného listu 🗢 Odstranit

#### Přejmenování listu

- 1. dvakrát klepneme na ouško listu (název listu se označí černě)
- 2. napíšeme nový název
- 3. potvrdíme klávesou Enter

nebo klepneme pravým tlačítkem na ouško daného listu 🗢 Přejmenovat

#### Změna barvy ouška listu

*klepneme pravým tlačítkem na ouško daného listu ⇔ Barva karty… ⇔* vybereme barvu ⇔ *OK* (aktivní list má vždy dočasně ouško bílé barvy)

# Pohyb mezi listy, označování a propisování listů

#### Pohyb mezi listy

klepneme myší na ouško daného listu (aktivní list má vždy bílé ouško a název tučným písmem)

pozn.: jestliže, máme v sešitě tolik listů, že se jejich ouška nevejdou do okna, můžeme si skrytá ouška posouvat pomocí černých šipek

#### Změna pozice listu (ouška listu)

myší chytneme ouško a táhneme doprava nebo doleva, čímž ouško posouváme mezi ostatními (aktuální pozice je určena černou šipkou)

Označování více listů

- a) souvislá skupina listů:
  - 1. klepneme myší na první list, který chceme označit
  - 2. stiskneme a držíme klávesu Shift
  - 3. klepneme myší na poslední list, který chceme označit
  - 4. uvolníme klávesu Shift

#### b) ne<u>so</u>uvislá skupi<u>na</u> listů:

#### List1 List2 List3 List4 List5 List6 /

- 1. klepneme myší na první list, který chceme označit
- 2. stiskneme a držíme klávesu Ctrl a klepneme myší na další list, který chceme označit
- 3. opakujeme klok 2. pro všechny listy, které chceme označit
- 4. uvolníme klávesu Ctrl

#### Propisování listů (obdoba kopírovacího papíru)

- označíme listy, které chceme "propisovat"
  v titulkovém pruhu okna za názvem sešitu je uvedeno [skupina]
  Microsoft Excel Sešit2 [skupina]
- 2. většina provedených příkazů (např. psaní, mazání údajů, formátování ...) se nyní vztahuje na všechny označené listy (propisují se)
  - propisování neplatí např. na vytváření grafů, operace se seznamy ...

#### Zrušení označení více listů

klepneme myší na ouško některého listu, který není označený (resp. na ouško kteréhokoli listu)

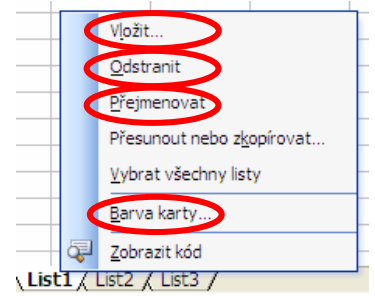

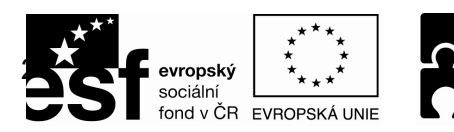

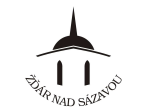

# <u>Zamknutí listu</u>

### Nástroj ⇔ Zámek ⇔ Zamknout list…

- zatrhneme "Uzamknout list a obsah uzamčených buněk"
- můžeme ale nemusíme zadávat Heslo k odemknutí listu
- může zatrhnout vybrané "Akce povolené všem uživatelům", které zůstanou povolené i po uzamknutí listu
- Pozn.: Po zamknutí listu budou nepřístupné pouze buňky, které mají nastavený formát na "Uzamčeno":

Formát ⇔ Buňky... ⇔ záložka Zámek ...

## Přesun a kopírování listů

#### Přesun listu

- týká se přesunu v rámci jednoho sešitu, i do jiných sešitů (souborů)
- 1. označíme list, který chceme přesunout (možno označit i více listů)
- Úpravy ⇒ Přesunout nebo zkopírovat list... nebo klepneme pravým tlačítkem myši na ouško označeného listu ⇒ Přesunout nebo zkopírovat...
- vybereme do kterého sešitu se má list přesunout (vybráním položky (Nový sešit) se vytvoří nový sešit s přesouvaným listem)
- vybereme před jaký list se má přesouvaný list zařadit (případně Přesunout na konec)
- 5. potvrdíme **OK**

#### Kopírování listu

 využijeme stejný postup jako u přesunu listu (viz. výše), navíc ovšem zaškrtneme políčko Vytvořit kopii a potvrdíme OK

# Odkazování na jiné listy

V Excelu můžeme přebírat hodnoty z buněk, které jsou na jiných listech (hodí se zejména při výpočtech) - vytváříme odkaz na danou buňku. Odkaz na buňku, která leží v jiném listě, má tvar "**List!Buňka**" např. "Výsledky měření!C4"

#### Vytvoření odkazu na buňku v jiném listě

- 1. klepneme na buňku, do níž chceme vložit odkaz (cílová buňka)
- 2. napíšeme = (jako začátek vzorce)
- 3. přepneme se do listu, na který chceme odkazovat (klepneme myší na ouško listu) a v něm klepneme na buňku, na kterou chceme odkazovat (zdrojová buňka)
- 4. potvrdíme Enter

#### Vytvoření odkazu na buňky v jiném listě (vzorec s adresou jednotlivých buněk)

- 1. klepneme na buňku, do níž chceme vložit vzorec s odkazem (cílová buňka)
- 2. napíšeme = (jako začátek vzorce)
- 3. přepneme se do listu, na který chceme odkazovat (klepneme myší na ouško listu) a v něm klepneme na buňku, na kterou chceme odkazovat (zdrojová buňka)
- 4. vložíme operátor (+ chceme-li sčítat, chceme-li odčítat atd.)
- 5. přepneme se do dalšího listu, na který chceme odkazovat (klepneme myší na ouško listu) a v něm klepneme na buňku, na kterou chceme odkazovat (zdrojová buňka)
- 6. ... takto můžeme pokračovat ...
- 7. potvrdíme Enter

#### Vytvoření odkazu na buňky v jiném listě (vzorec s prostorovou adresou)

- 1. klepneme na buňku, do níž chceme vložit vzorec s odkazem (cílová buňka)
- 2. Vložit ⇒ Funkce ⇒ vybereme funkci (např. SUMA) ⇒ OK

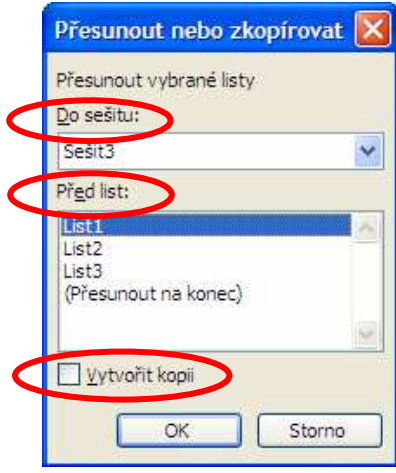

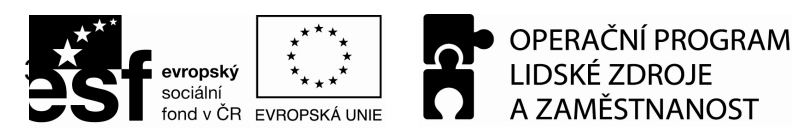

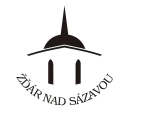

- 3. přepneme se do prvního listu, na který chceme odkazovat (klepneme myší na ouško listu) a v něm klepneme na buňku, na kterou chceme odkazovat (první zdrojová buňka oblasti)
- 4. zmáčkneme a držíme klávesu Shift (způsobuje prodloužení oblasti)
- 5. klepneme myší na ouško posledního listu, na který chceme odkazovat (poslední zdrojová buňka oblasti)
- 6. uvolníme klávesu Shift
- 7. potvrdíme **OK**

# Odkazování na jiné sešity (dokumenty)

V Excelu můžeme přebírat hodnoty z buněk, které jsou v jiných sešitech (dokumentech) - vytváříme odkaz na danou buňku. Odkaz na buňku, která leží v jiném sešitu, má tvar "[Sešit]List!Buňka" např. "[Katalog.xls]Výsledky měření!C4"

#### Vytvoření odkazu na buňku v jiném sešitě

- 1. otevřeme všechny sešity, na které se chceme odkazovat (zdrojové sešity)
- 2. přepneme se do cílového sešitu, v něm do cílového listu a v něm na buňku, do níž chceme vložit odkaz (cílová buňka)
- 3. napíšeme = (jako začátek vzorce)
- přepneme se do zdrojového sešitu, v něm do zdrojového listu a v něm klepneme na buňku, na kterou chceme odkazovat (zdrojová buňka)
- 5. potvrdíme Enter
  - Excel takto propojené údaje ve zdrojovém a cílovém sešitě automaticky aktualizuje, dojde-li k jejich změně
  - při každém otevření cílového sešitu se Excel zeptá, zda má hodnoty aktualizovat (použít aktuální změněné hodnoty) nebo neaktualizovat (použít původní hodnoty před změnou)
  - přesuneme-li nebo smažeme-li zdrojový nebo cílový sešit v počítači, propojení se zruší ...

### Ukotvení záhlaví tabulky

- 1. označíme buňku, která leží jako první pod nadpisy sloupců a první napravo od nadpisů řádků
- 2. Okno ⇒ Ukotvit příčky (ukotvení zrušíme příkazem Uvolnit příčky)

### Práce s okny

<u>Pohyb mezi okny (sešity)</u>

Okno ⇒ vybereme ze seznamu aktuálně otevřených oken

| 1 | <u>1</u> Sešit3 |
|---|-----------------|
|   | <u>2</u> Sešit2 |

.

#### Otevření nového okna

**Okno** ⇒ **Nové okno** – otevře se nové okno, ve kterém je otevřen stejný sešit, jako je sešit v aktuálním okně (tentýž sešit je tedy nyní otevřen ve dvou oknech)

• v titulkovém pruhu okna za názvem sešitu je pak uvedeno ":1", resp. ":2" atd.

📓 Microsoft Excel - Sešit1:1 ) 📓 Microsoft Excel - Sešit1:2 )

Uspořádání oken na obrazovce (pokud máme otevřeno více oken)

- Okno ⇔ Uspořádat ⇔ Vedle sebe
  - ⇒ Vodorovně
  - ⇒ Svisle
  - ⇔ Na sebe

⇒ zaškrtnutím Okna aktivního sešitu se v popředí uspořádají pouze okna sešitu s nímž aktuálně pracujeme (máme-li otevřeno více sešitů)

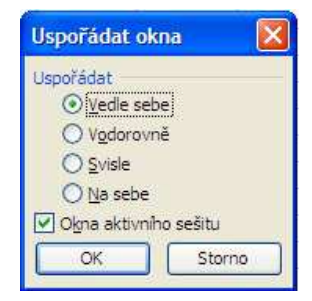

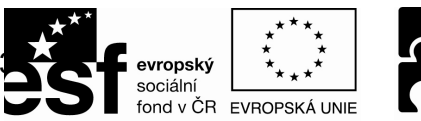

#### \_\_\_\_\_

#### <u>Porovnání dvou oken (dokumentů)</u> Okno ⇒ Porovnat vedle sebe … (Porovnat s …)

 zobrazí se panel nástrojů, na kterém je aktivována funkce "synchronního posuvu" obou oken (funkci lze klepnutím na ikonu deaktivovat)

### Rozdělení okna

- Okno ⇒ Rozdělit
  - uchopením a táhnutím příčky myší, můžeme příčku následně posouvat

#### Zrušení rozdělení okna

#### Okno ⇒ Odebrat příčky

nebo uchopením a přetáhnutím příčky myší úplně na okraj okna (nahoru, dolu, vpravo, vlevo)

|   | А | В       | С | D | E | F | G | Н |  |
|---|---|---------|---|---|---|---|---|---|--|
| 1 |   | <b></b> |   |   |   |   |   |   |  |
| 2 |   |         |   |   |   |   |   |   |  |
|   |   |         |   |   |   |   |   |   |  |
| 8 |   |         |   |   |   |   |   |   |  |
| 9 |   |         |   |   |   |   |   |   |  |

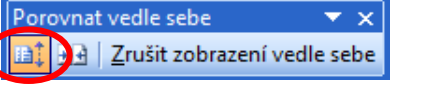

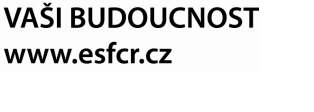

PODPORUJEME

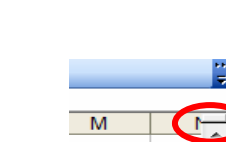

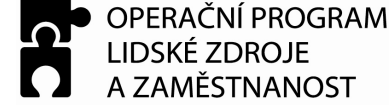

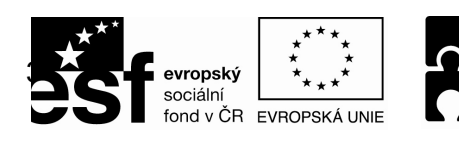

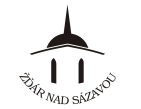

### KAPITOLA 10 – PODMÍNĚNÉ FORMÁTOVÁNÍ, KONTINGENČNÍ TABULKA

# Podmíněné formátování

<u>Přidání podmíněného formátu</u> *Formát* ⇒ *Podmíněné formátování ⇒ navolíme podmínku(y) a formát* ⇒ *OK* 

<u>Odstranění podmíněného formátu</u> Formát ⇒ Podmíněné formátování ⇒ Odstranit ⇒ vybereme podmínku ⇒ OK

pozn.: lze přidat až 1 až 3 podmínky; pokud je více než jedna z určených podmínek pravdivá, budou použity pouze formáty první pravdivé podmínky

| , podminka                                        |                       | ()              |
|---------------------------------------------------|-----------------------|-----------------|
| Hodnota buňky 💙 🛛 je menší r                      | ež 💙 0                |                 |
| Náhled formátu použitého<br>při splnění podmínky: | ÂáBbČčYyŽž            | Eormát          |
| odmínka                                           |                       |                 |
| Hodnota buňky 💟 je rovno                          | ="souhlas"            | <b>N</b>        |
| Náhled formátu použitého<br>při splnění podmínky: | ÁaBbČčYyŽž            | Formát          |
| l, podmínka                                       |                       |                 |
| Hodnota buňky 💙 je větší ne                       | až nebo rovno 🛛 🚽 =A1 | <b>3</b>        |
| Náhled formátu použitého<br>při splnění podmínky: | ÁáBbČčYyŽž            | For <u>m</u> át |

Průvodce kontingenční tabulkou a grafem (1/3)

## Kontingenční tabulka

- umožňuje organizovat, sumarizovat a analyzovat data tím, že zobrazuje různé pohledy na data

#### Vytvoření kontingenční tabulky

- 1. nejprve si rozmyslíme, co se chceme z existujících dat dozvědět (na co hledáme odpověď)
- 2. Data ⇒ Kontingenční tabulka a graf...
- 3. spustí se Průvodce, prostřednictvím kterého:
  - a. vybereme umístění dat a typ sestavy ⇔ Další
  - b. určíme oblast dat (zdrojovou tabulku) ⇔ Další
  - c. určíme umístění kontingenční tabulky
  - d. přes tlačítko "**Rozložení…**" zvolíme rozložení nové kontingenční tabulky
  - e. Dokončit

#### Další práce s kontingenční tabulkou

- data v kontingenční tabulce můžeme podle potřeby znovu a znovu modifikovat (přesouvat) nebo filtrovat (omezovat) a získávat tak jasné odpovědi na nejrůznější otázky
- klepnutím na kontingenční tabulku (nebo na ikonu ) zobrazíme seznam polí (pole=sloupec ze zdrojové tabulky)
- poté můžeme modifikovat kontingenční tabulku – přetahujeme jednotlivá pole ze seznamu polí do oblasti tabulky, či naopak, nebo uvnitř tabulky
- můžeme filtrovat (omezovat) data v kontingenční tabulce – klepneme na ikonu v u daného pole a výběrem položku omezíme
- dvojklikem na zdrojové pole (první buňku v kontingenční tabulce vlevo nahoře) můžeme změnit výpočty v tabulce - nabídka Souhrn: součet, počet, průměr, maximum atd. ...
- 5. při změně zdrojových dat kontingenční tabulku zaktualizujeme klepnutím na ikonu

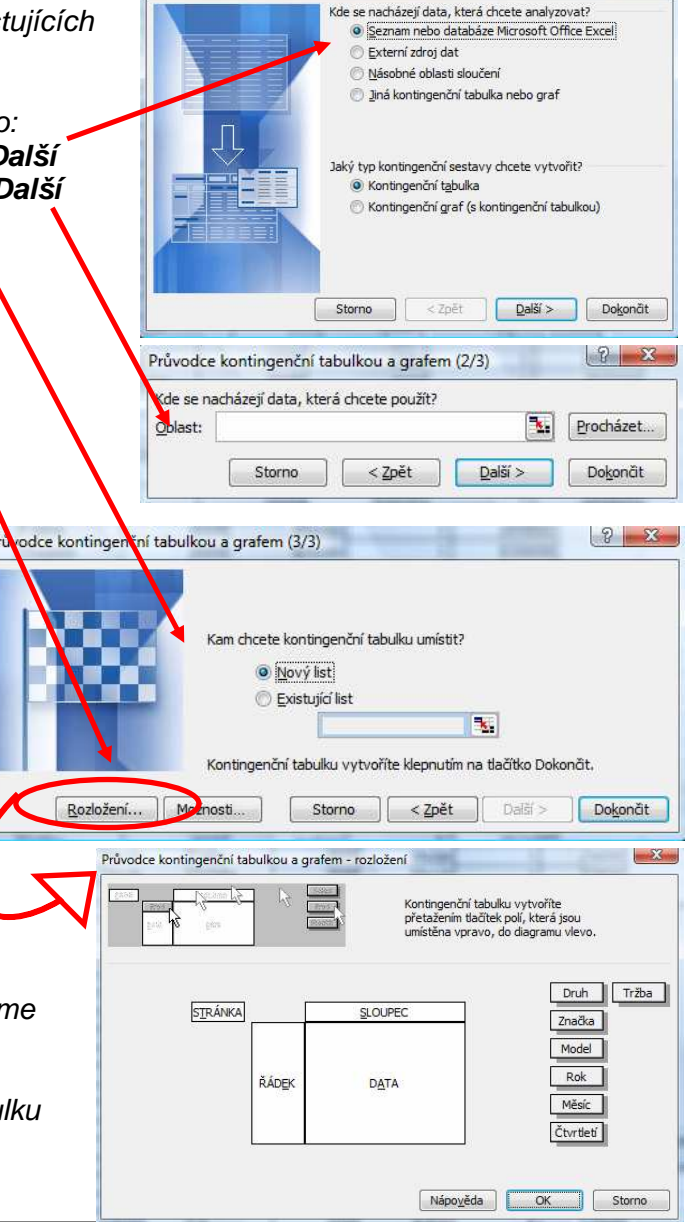